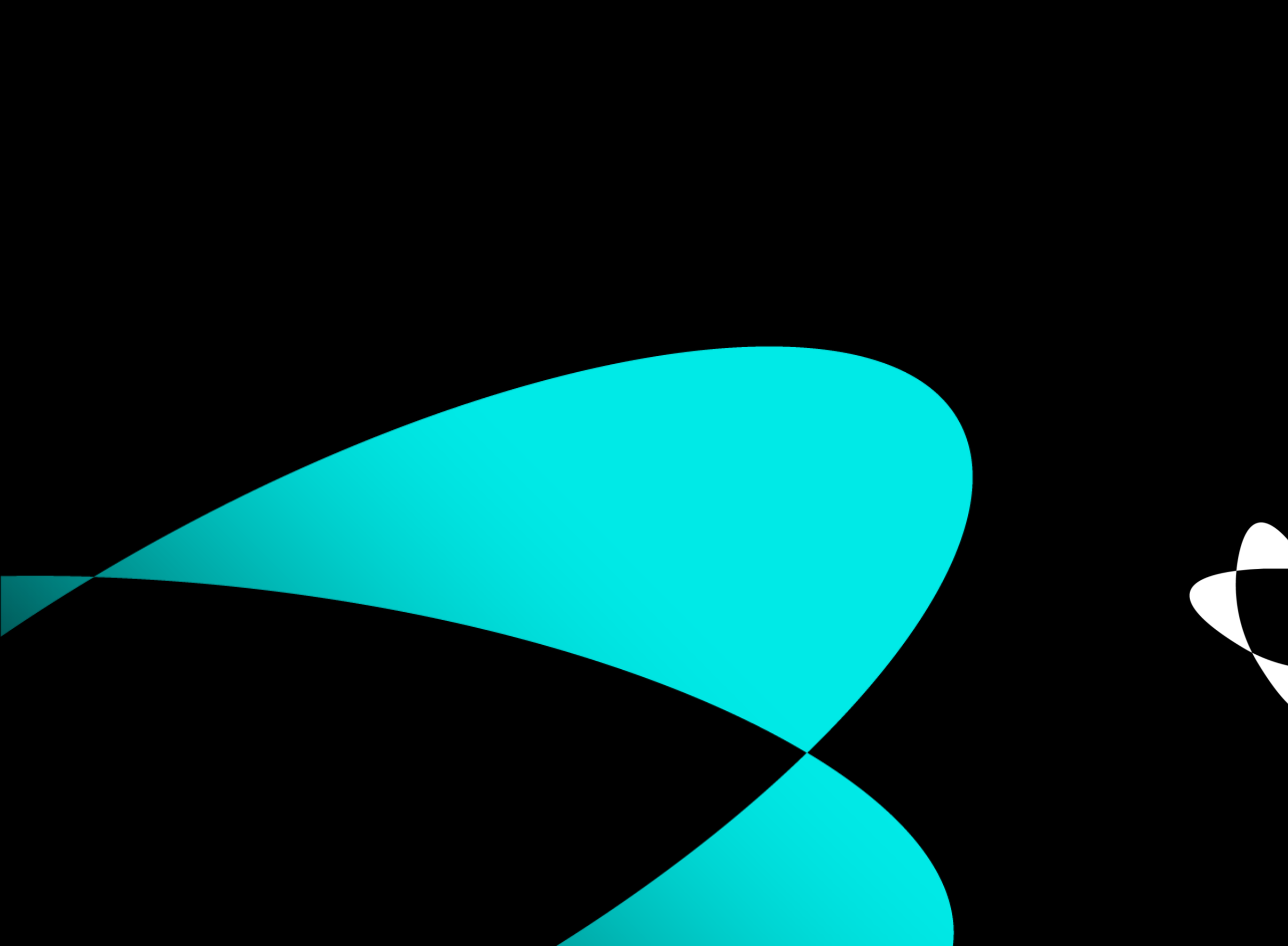

# GlassHUB USER MANUAL

Copyright © 2024 GlassHUB. All rights reserved.

#### To revolutionize global supply chain compliance industry

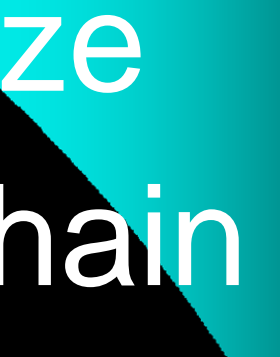

# TABLE OF CONTENTS

**GlassHUB** Platform

**Company Overview** 

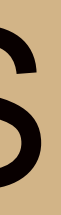

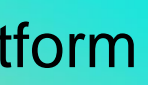

**Organization - User Manual** 

**Supplier - User Manual** 

Audit Firm - User Manual

#### GlassHUB Platform

To have the access to GlassHUB platform, Click on to direct you to GlassHUB platform.

www.glasshub.ai

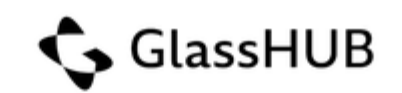

#### Sign In

New Here? Create an Account

#### Email

email@yourdomain.com

#### Type Password

Forgot Password ?

\*\*\*\*\*\*

Login

2024 © GlassHUB

About Support Contact

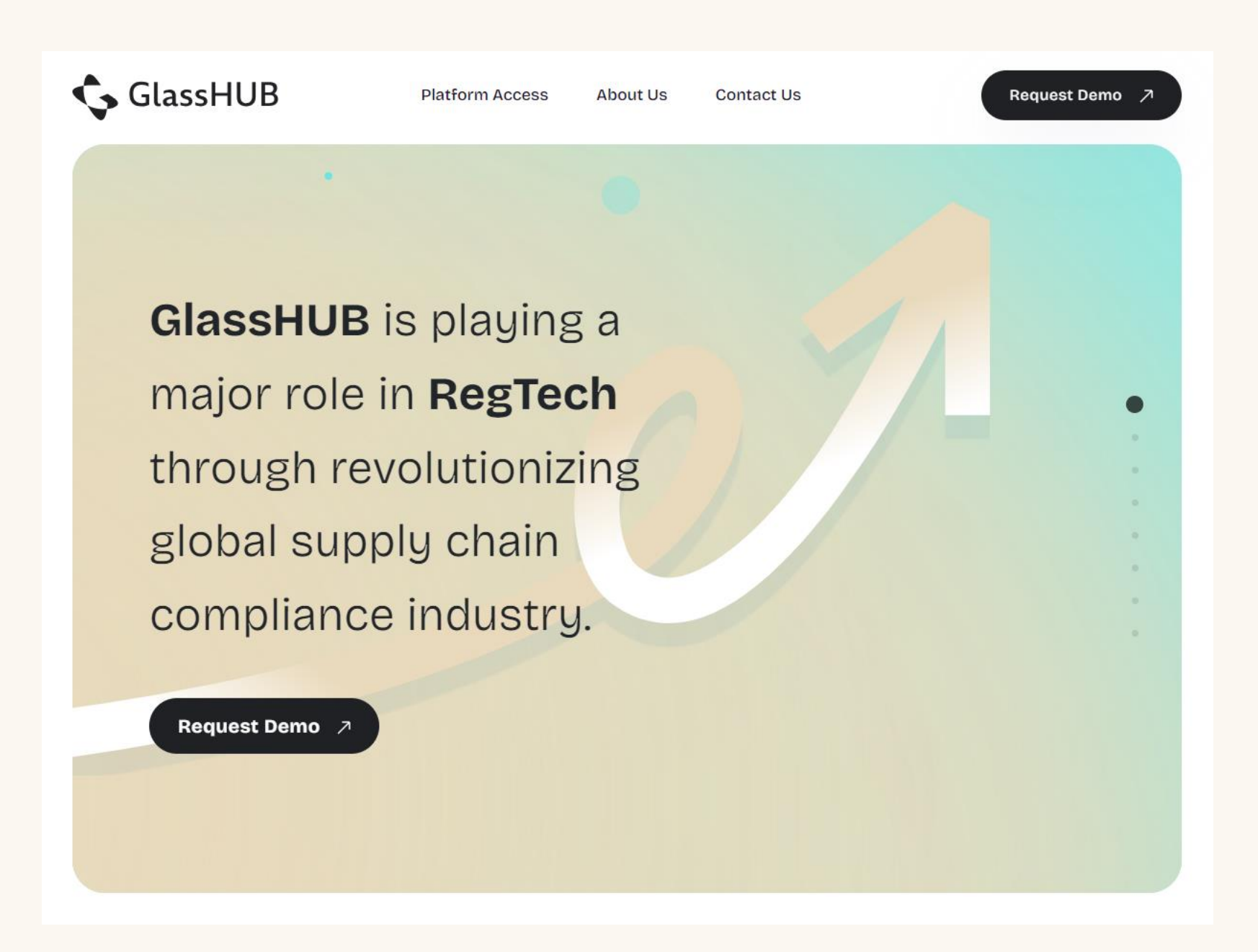

To know more about GlassHUB innovative solution, please visit company's website for more details.

# **Company Overview**

# To mapping you to the right user manual, kindly find out which question you're related to:

- Are you a business that wants to receive supply/services from vendor?
- Are you a business that wants to offer supply/services to organizations?
- Are you a firm audit suppliers for various compliance criteria and certificates?

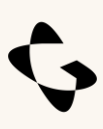

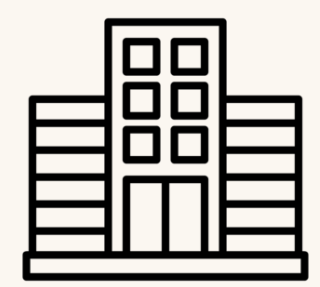

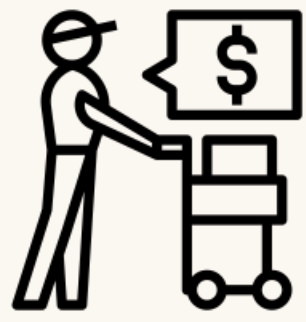

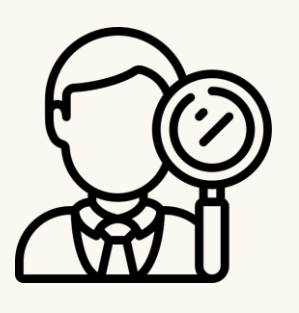

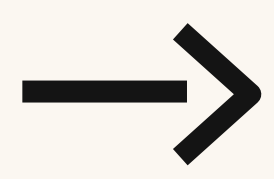

**Р** 

7

- 1. Add Compliance and Certificate.
- 2. Onboard/Invite Suppliers.
- 3. Having 360° full visibility over Audit & Supplier performance.
- 4. Mesh Network & Exchange business.

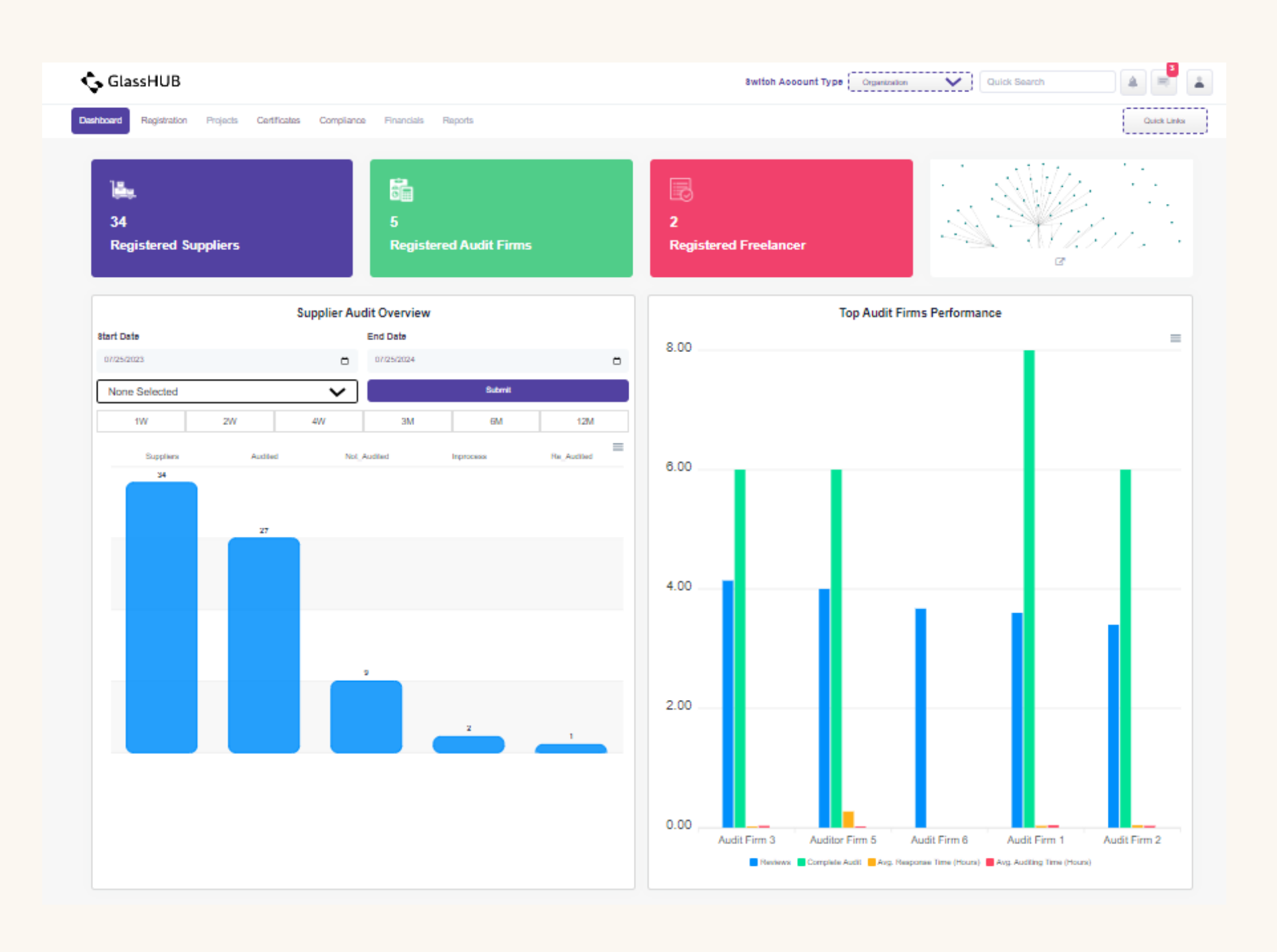

- Add your own compliance or any regulatory authority should be added.

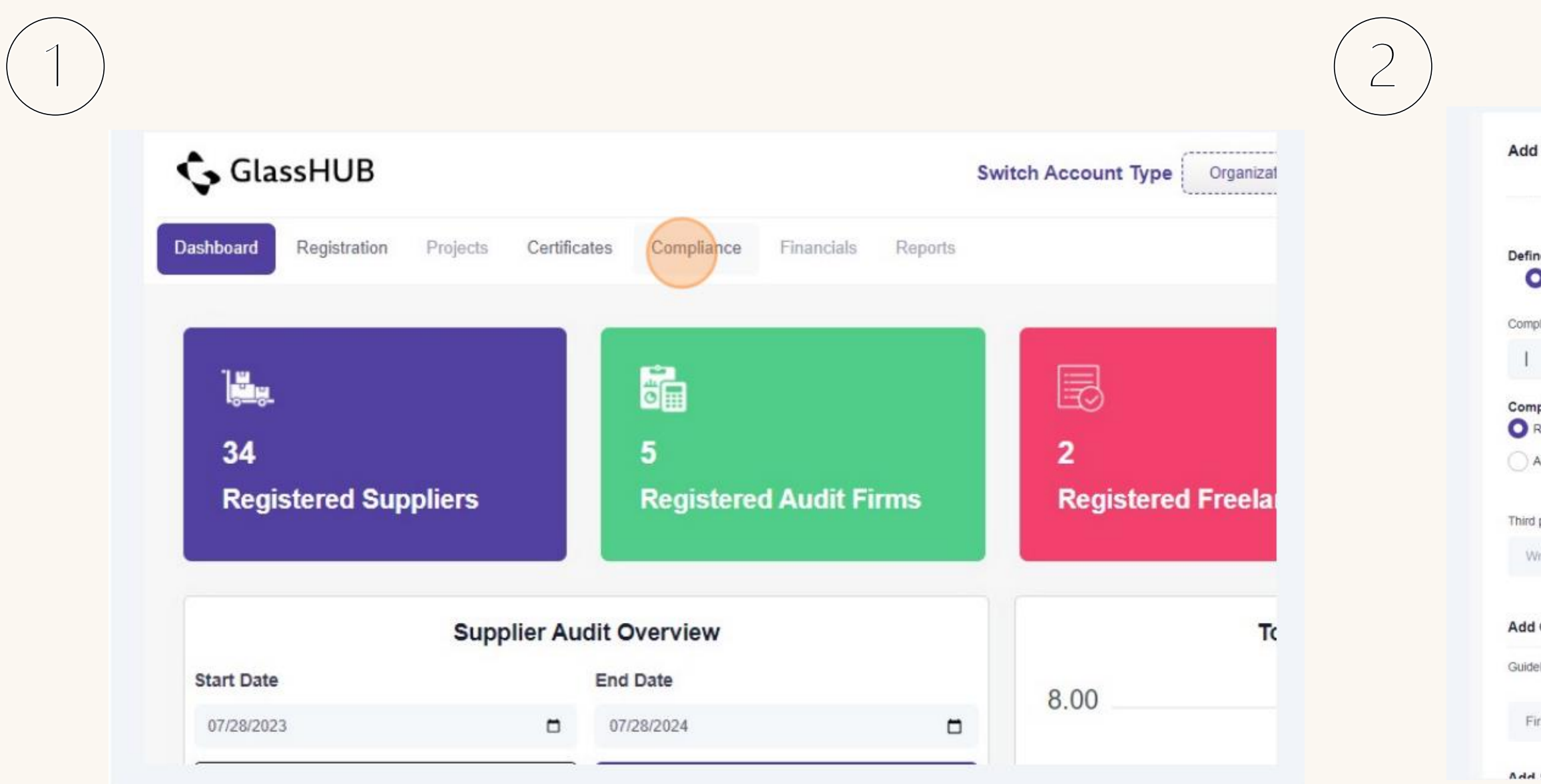

GlassHUB | Home Page

| Id Compliance                                     |                      |               |             | Cancel     | Add |
|---------------------------------------------------|----------------------|---------------|-------------|------------|-----|
| fined Compliance:<br>Own                          | Regulatory Authority |               |             |            |     |
| mpliance name "                                   |                      | Category *    |             |            | ~   |
| Registration     Project       After Registration |                      | Account type: | Audit firms | Freelancer |     |
| rd party classification                           |                      |               |             |            |     |
| Write and press Enter to Add                      |                      |               |             |            |     |
| ld GuideLines                                     |                      |               |             |            |     |
| ideLines                                          |                      |               |             |            |     |
| First compliance guideline                        |                      |               | C           |            |     |
| ld Castion                                        |                      |               |             |            |     |

Copyright © 2024 GlassHUB. All rights reserved.

· Identify who will be conducting compliance audit, either by authorized audit firm or any audit firm in the marketplace.

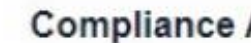

9

Compliance thro

Authorized Audit

Compliance thro

Summary

Please ente

|                     | Add Section + |
|---------------------|---------------|
| Audit               |               |
| ugh audit firm?     |               |
| Firms*              |               |
|                     | ~             |
| ugh any audit firm. |               |
| r your text         |               |
|                     |               |
|                     |               |
|                     |               |

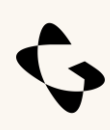

1- Add the certificate either by identified certificate by regulatory authority or your own certificate

2- Fill all the details needed in the certificate, such as; Expiry date of the certificate and reference no. and Description.

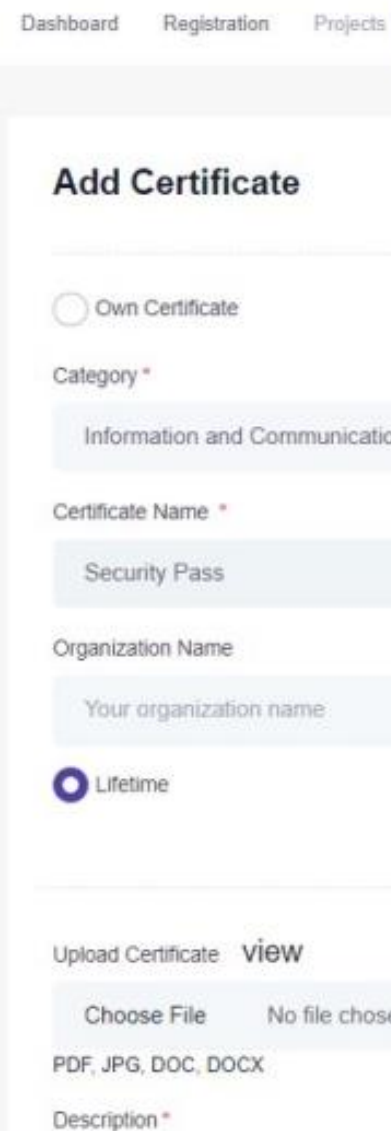

| ertificates Compliance Financials Reports      | Quick Links |
|------------------------------------------------|-------------|
|                                                |             |
| Regulatory Certificate<br>Regulatory Authority | *           |
| ✓ STC                                          | ~           |
| Seference No.(Certifi<br>> 00-000-000000       | cate No) *  |
|                                                |             |
| Expiry                                         |             |
|                                                |             |
|                                                |             |
|                                                |             |

There're many ways to onboard your suppliers/vendors:

#### FIRST: Send invitations to your suppliers.

- 1. Click on "Registration" > "Suppliers".
- 2. Write down the email address of suppler to send invitation.

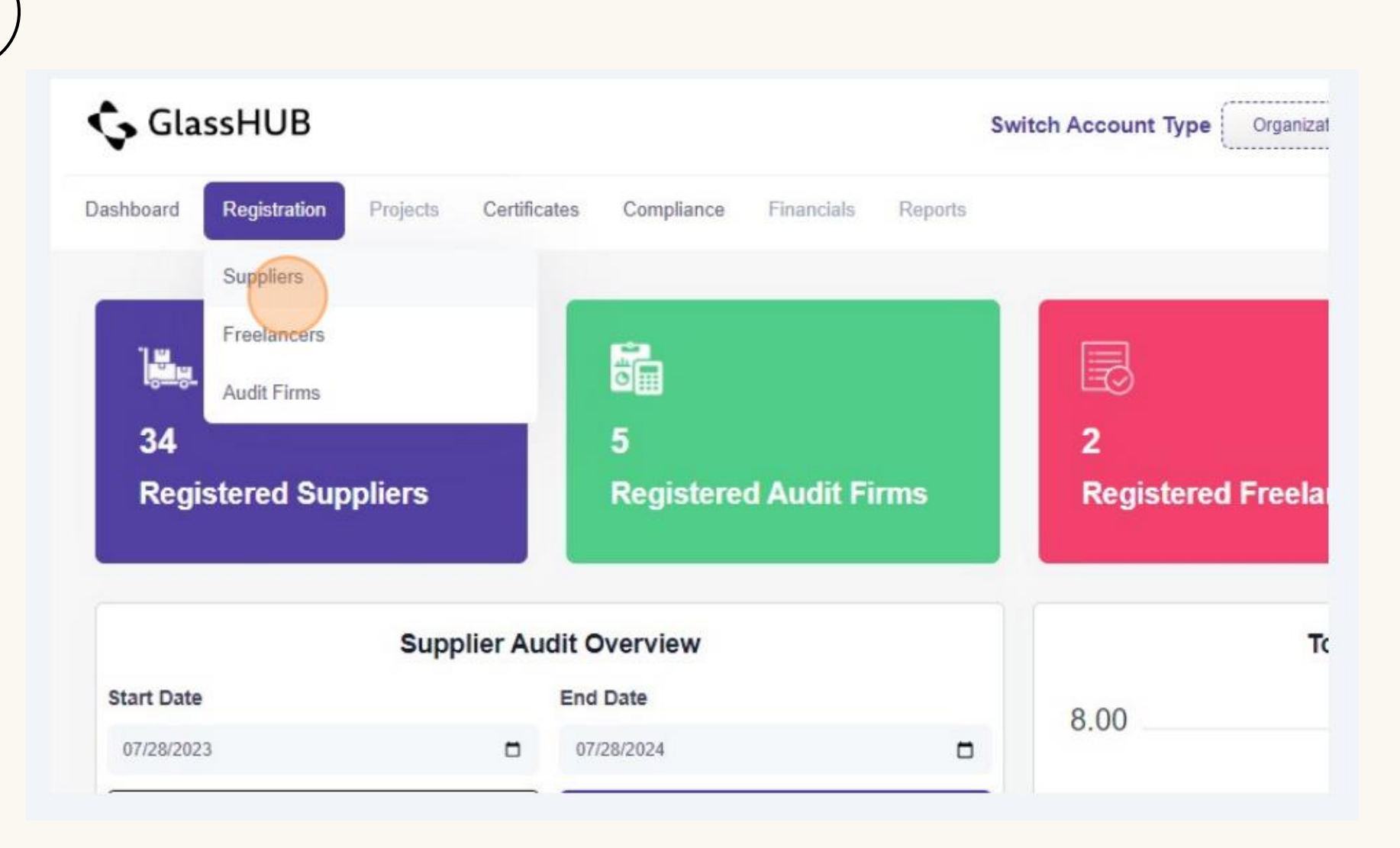

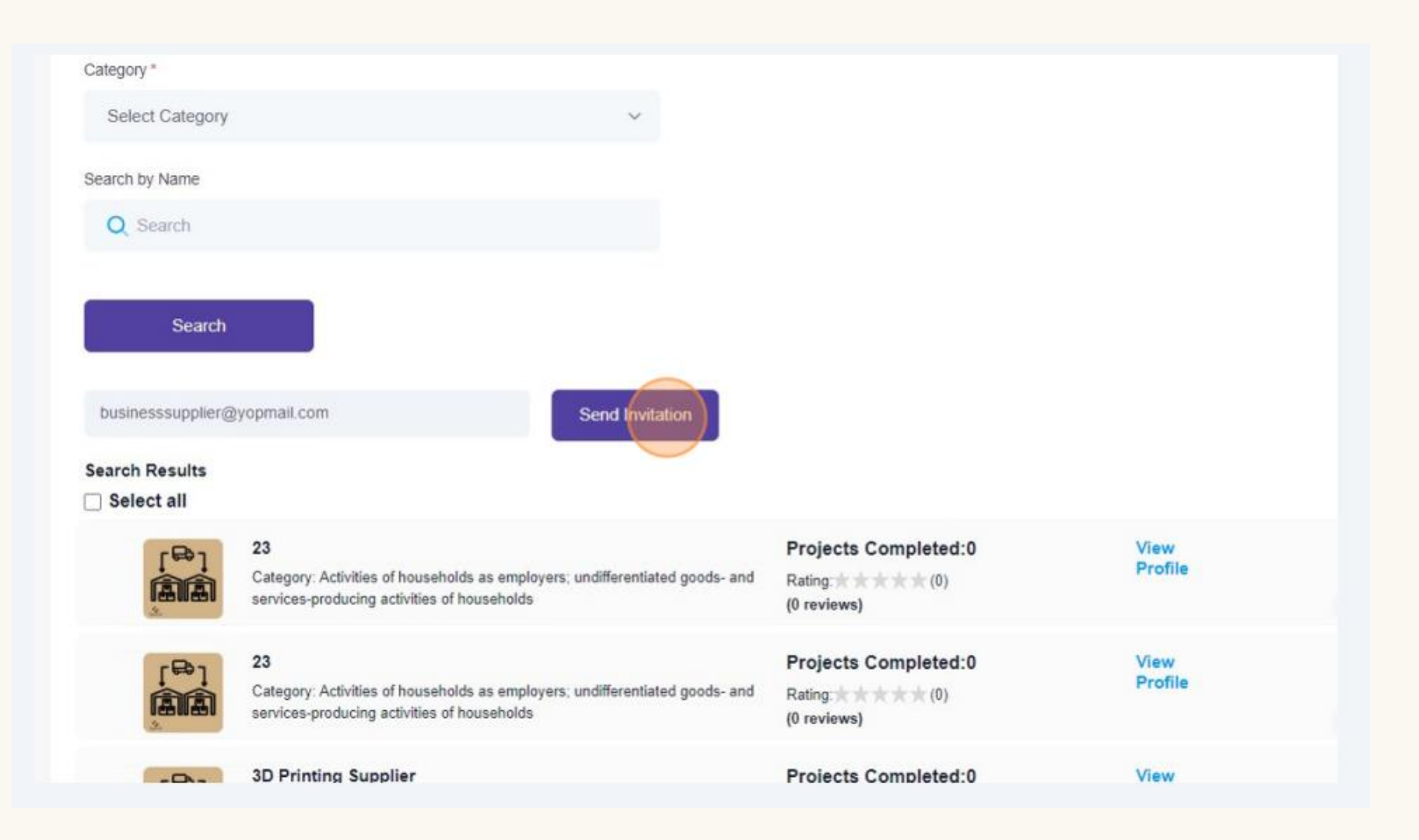

#### Organization – User Manual SECOND: Bulk Registration is the great feature to sign up all your

#### SECOND: Bulk Registration is the great feature t suppliers.

- 1.Download the excel sheet.
- 2.Fill all vendors information & import the file.

| liere Bulk Imp             | ort                    |        | Suppliers Re                  | gistration                  |                      |                   |            |               |  |
|----------------------------|------------------------|--------|-------------------------------|-----------------------------|----------------------|-------------------|------------|---------------|--|
| Silers Burk imp            |                        |        | Registered                    | New Requests                | Request Registration | Bulk Registration | Onboarding | Tiering Board |  |
| File*                      |                        |        | Suppliers Bulk                | Import                      |                      |                   |            |               |  |
| oose File No file ch       | osen                   |        | Import File *                 |                             |                      |                   |            |               |  |
| XLSX                       |                        |        | Choose File Sup<br>CSV.XLSX   | pplier_Import_File (7).xlsx |                      |                   |            |               |  |
| e: / Click here to downloa | id import excel format |        | Note: Click here to de        | ownload import excel format |                      |                   |            |               |  |
| Click here to downloa      | id import excel format | Submit | Note: 🥔 Click here to de      | ownload import excel format |                      | Submit            |            |               |  |
| Click here to downloa      | id import excel format | Submit | Note: <i>Click</i> here to de | ownload import excel format |                      | Submit            |            |               |  |
| e: Click here to downloa   | id import excel format | Submit | Note: <i>Click</i> here to de | ownload import excel format |                      | Submit            |            |               |  |
| e: Click here to download  | id import excel format | Submit | Note: 🥔 Click here to de      | ownload import excel format |                      | Submit            |            |               |  |

2

#### \$

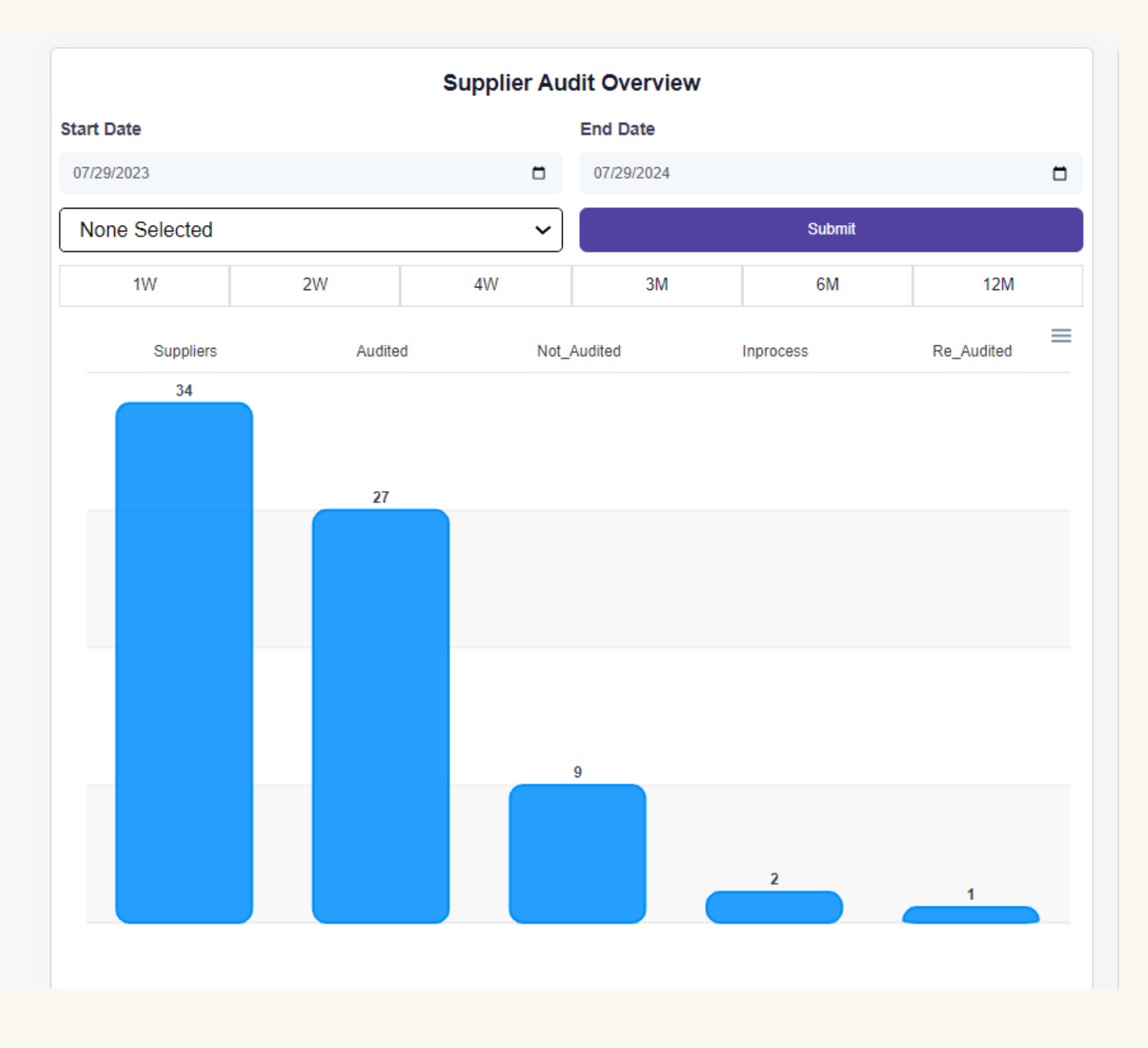

GlassHUB | Home Page

Organization have a full overview of suppliers' audit performance.

This chart shows; total number of registered suppliers, audited & not audited suppliers and shows the whole audit timeline for each supplier, audit reports, certifications, compliance's evidences,...etc.

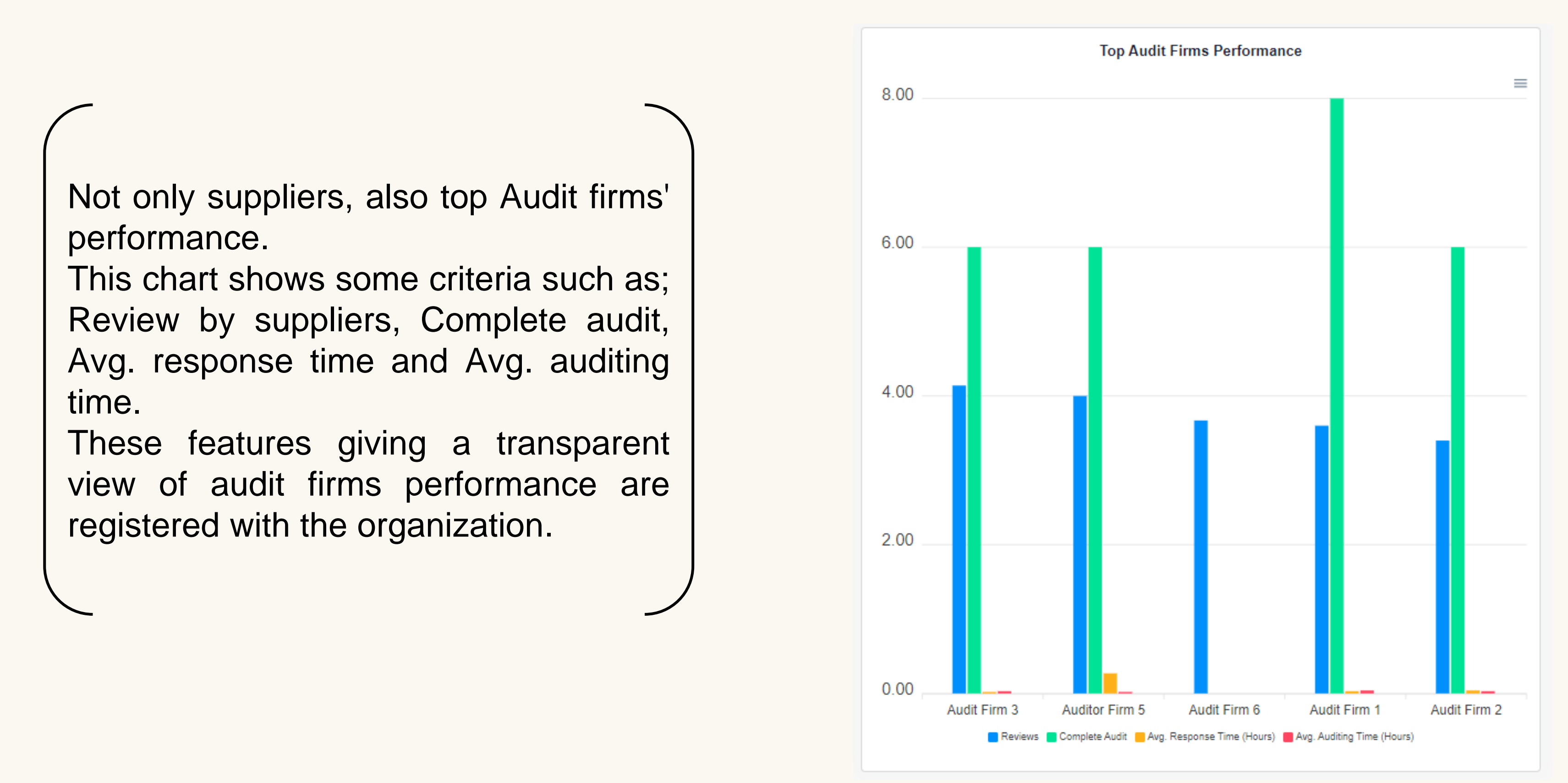

Network Graph: a great feature to organization, shows your suppliers connections with other entities and shows the status of suppliers instantly, if they're revoked or audited or not audited.

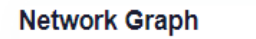

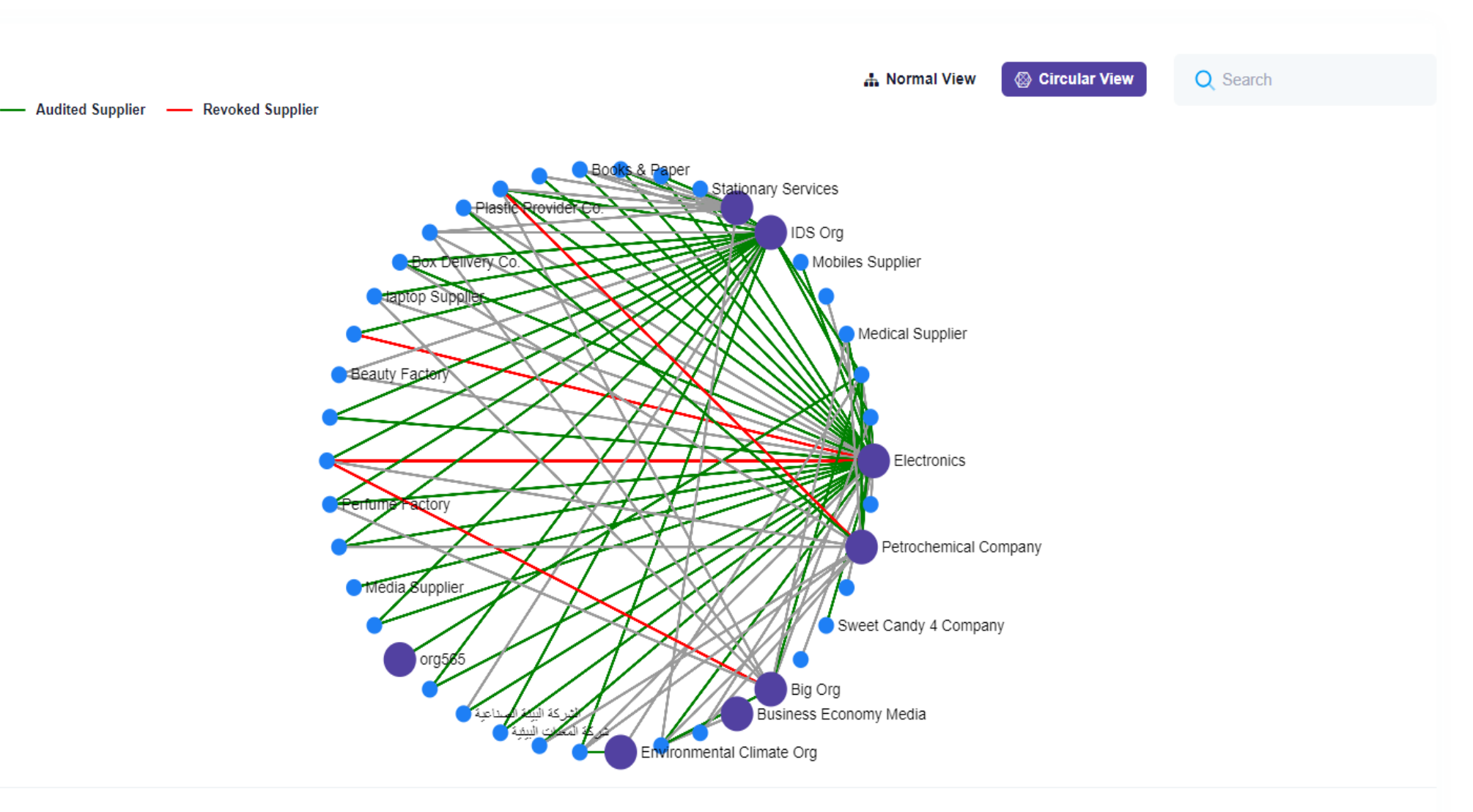

Powered by GlassHUB

- 1. Request Registration with Organizations and Audit Firms.
- 2. Request Audit RFQ with organization and authorized audit firms for required compliance.
- 3. Full view of quotation, PO process and payment operation.
- 4. Upload and manage the evidence.
- 5. Receive Audit Report and Certificate.

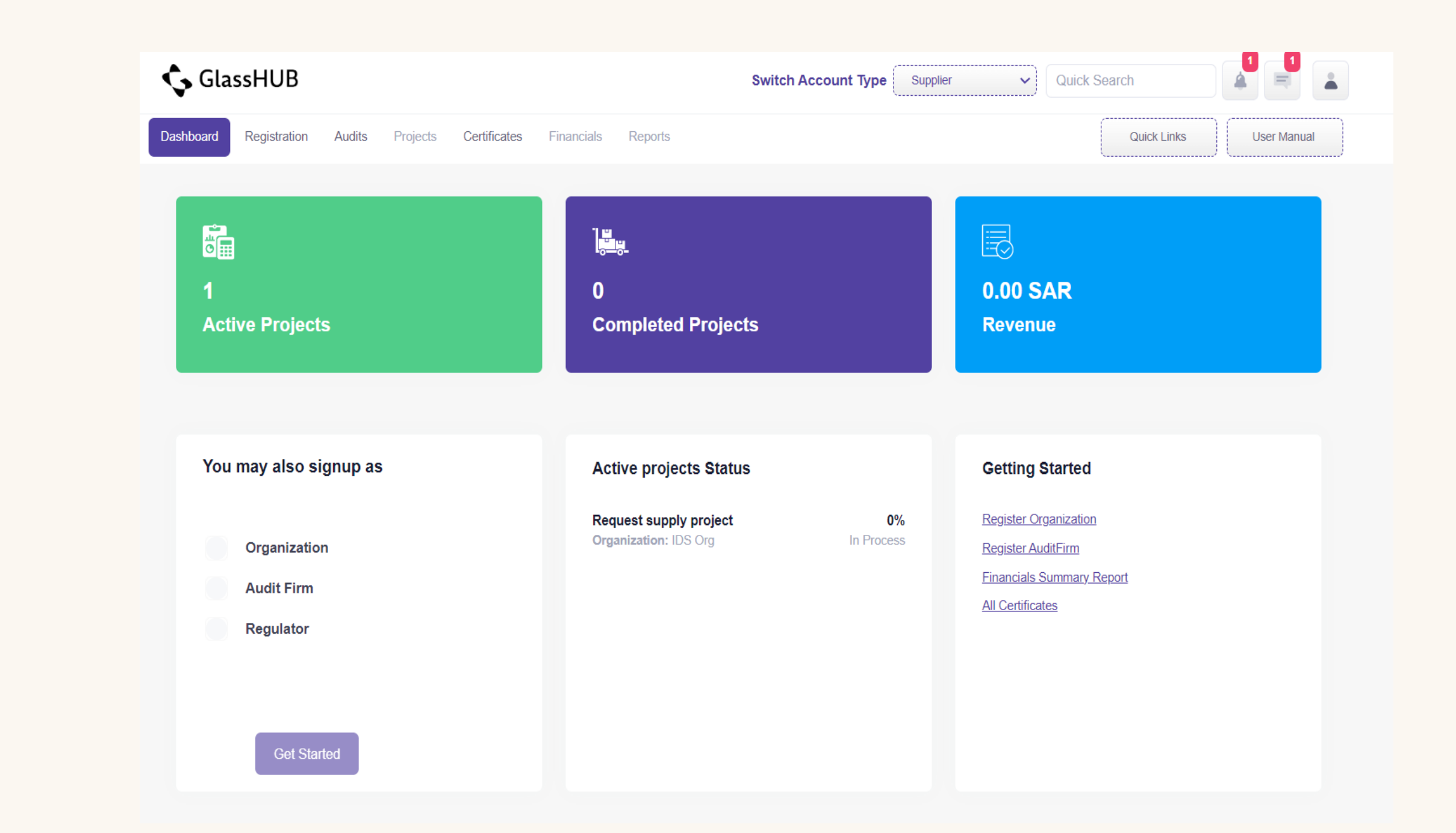

There're many ways to build your connection with organizations and audit firms, These ways are:

- "Request Registration" by clicking on "Registration" > "Organization".
- 1. Click on "Request Registration".
- 2. Choose the required organization.
- 3. Click on "Send Request".

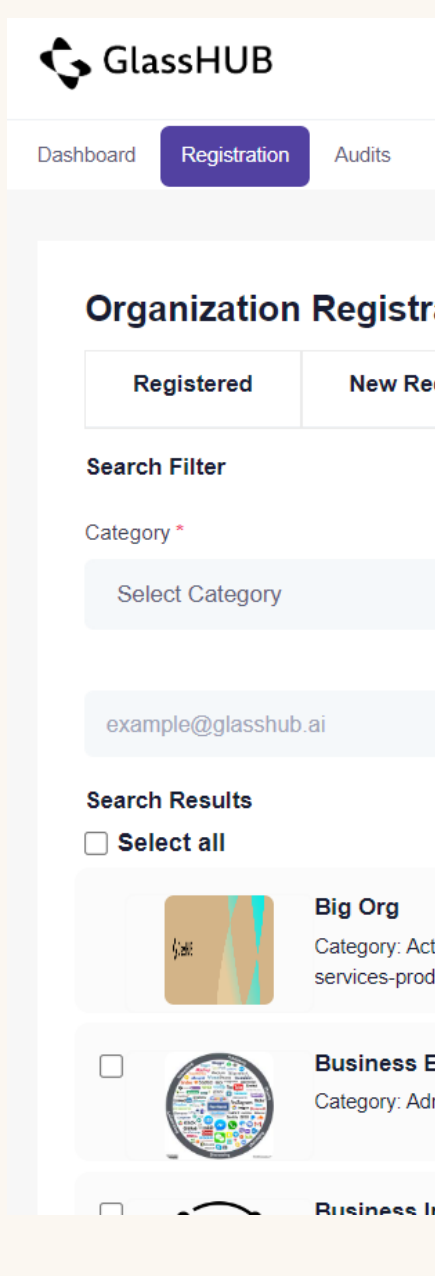

|                                                                   |                            |                 | _                      |
|-------------------------------------------------------------------|----------------------------|-----------------|------------------------|
|                                                                   | Switch Account Type        | Supplier 🗸      |                        |
| Projects Certificates Financials Reports                          |                            | Q               | lick Links User Manual |
|                                                                   |                            |                 |                        |
| ration                                                            |                            |                 |                        |
| Requests Registration                                             |                            |                 |                        |
|                                                                   |                            |                 |                        |
| Search by Nam                                                     | e                          |                 |                        |
| ✓ Q Search                                                        |                            |                 | Search                 |
|                                                                   |                            |                 |                        |
| Send Invitation                                                   |                            |                 |                        |
|                                                                   |                            |                 |                        |
|                                                                   |                            |                 |                        |
| ctivities of households as employers; undifferentiated goods- and | Rating: (0)<br>(0 reviews) | View<br>Profile | Sent                   |
| oducing activities of households                                  |                            |                 | Audit Required         |
| Economy Media                                                     | Rating: (0)                | View            |                        |
| dministrative and support service activities                      | (0 reviews)                | Profile         | Send Request           |
|                                                                   |                            |                 | Audit Required         |
| Intelligence BI                                                   | Patina:                    | View            |                        |

The other way to build your connection is, "Send Invitation".

- 1. Click on "Request Registration".
- 2. Write down the email address of organization to "Send Invitation".

| Organization     | Regis                            |
|------------------|----------------------------------|
| Registered       | New                              |
| Search Filter    |                                  |
| Category *       |                                  |
| Select Category  |                                  |
|                  |                                  |
| example@glasshut | o.ai                             |
| Search Results   |                                  |
| ljust:           | Big Org<br>Category<br>services- |
|                  | Busine:<br>Category              |
|                  | Dusing                           |

🔥 GlassHUB

Registratio

Dashboard

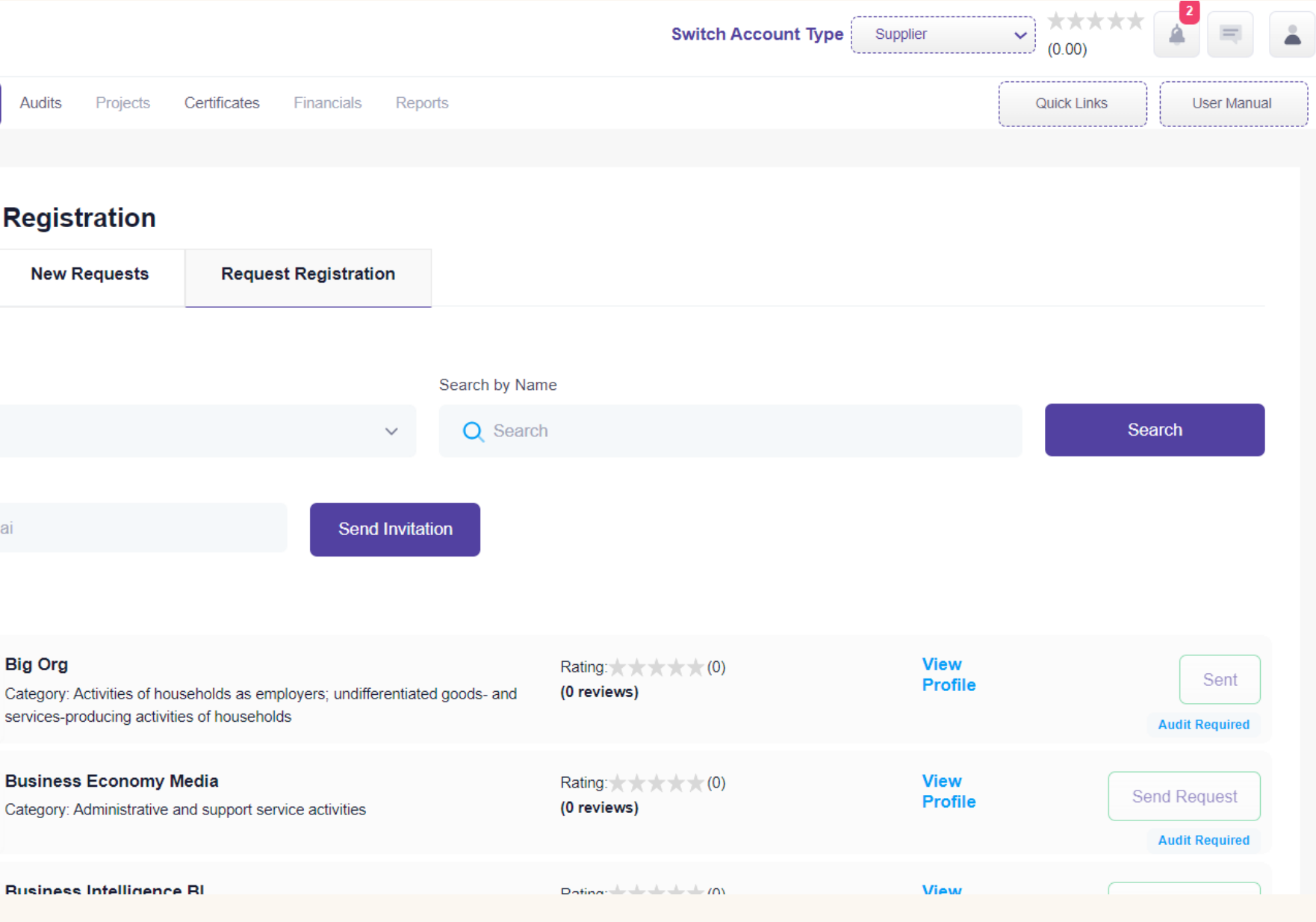

Other way supplier might receive ullet"New Request" from organizations to expanding relations.

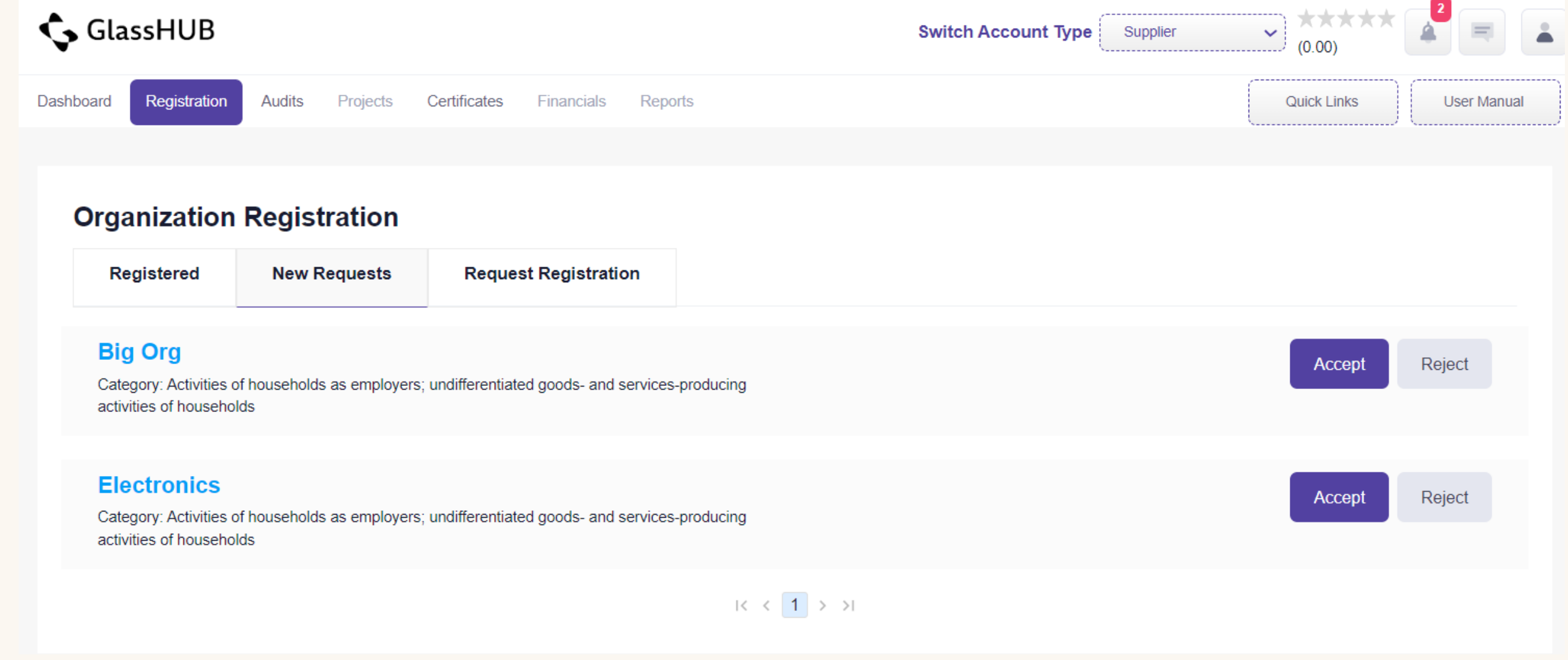

To start auditing journey with authorized audit firm. Follow up the next steps:

1.Click on "Registration" > "Organization".2.Choose the required Organization.

| Pasito and Registration Paulos Projecto. | Gennicates Financias (reports      |                 |
|------------------------------------------|------------------------------------|-----------------|
| Organization Registration                |                                    |                 |
| Registered New Requests                  | Request Registration               |                 |
| Q Search by Name / Categories            | Search 🔻 Filter                    |                 |
| Category: Information and Commun         | * (0.00) Send Audit RFQ<br>ication | Whitelist V     |
| IDS Org                                  | = (0.00)<br>Send Audit RFQ         | Whitelist 🗸 💬 R |

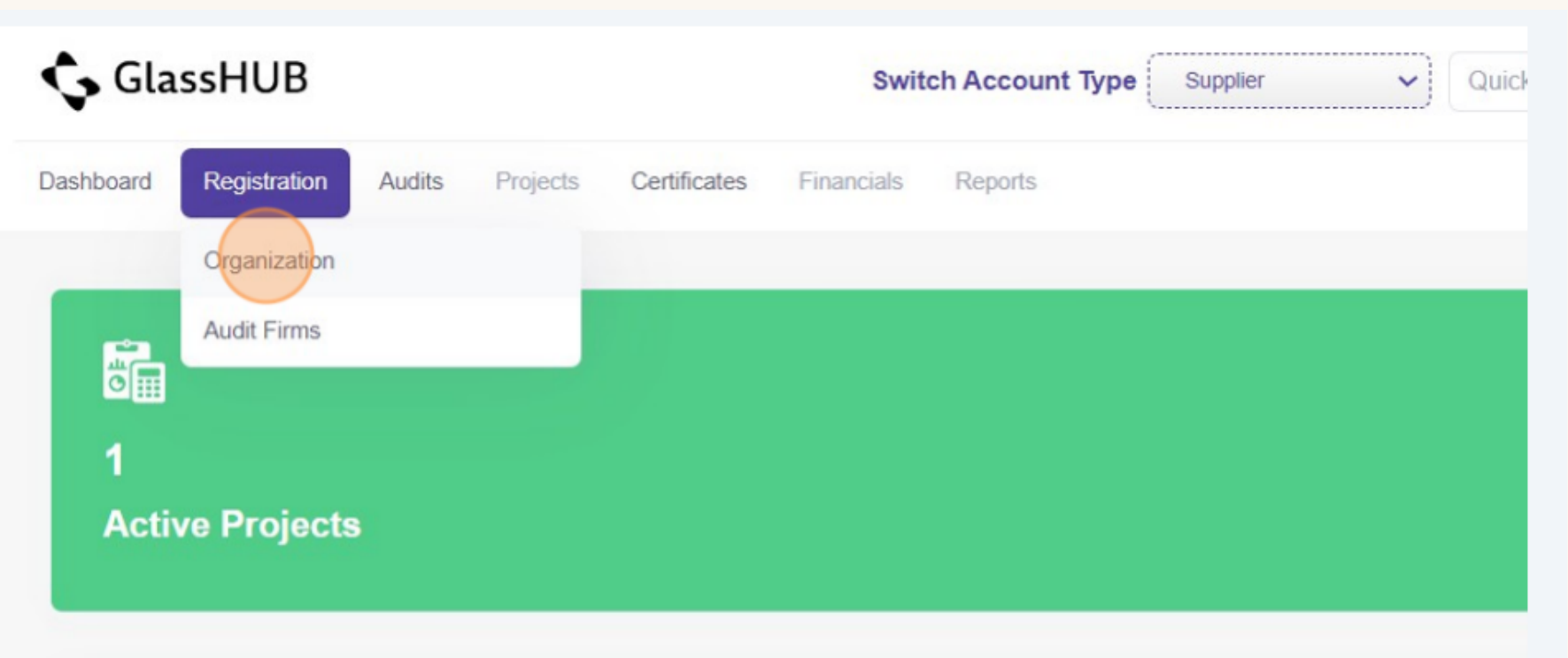

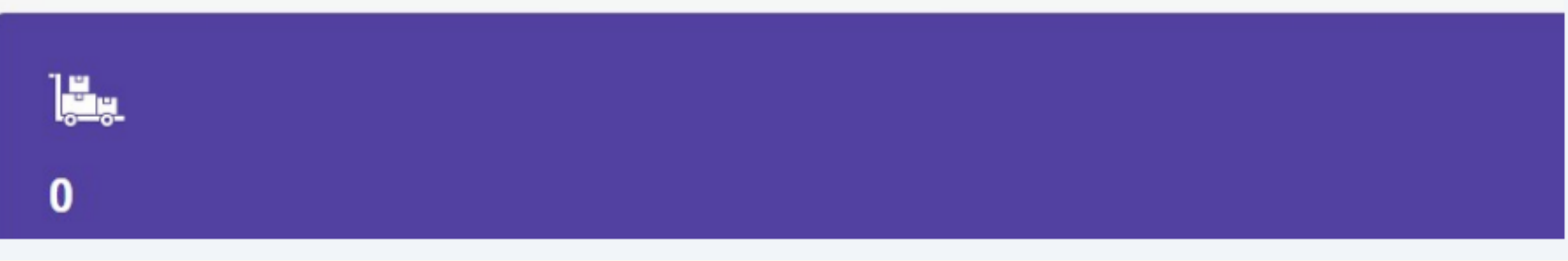

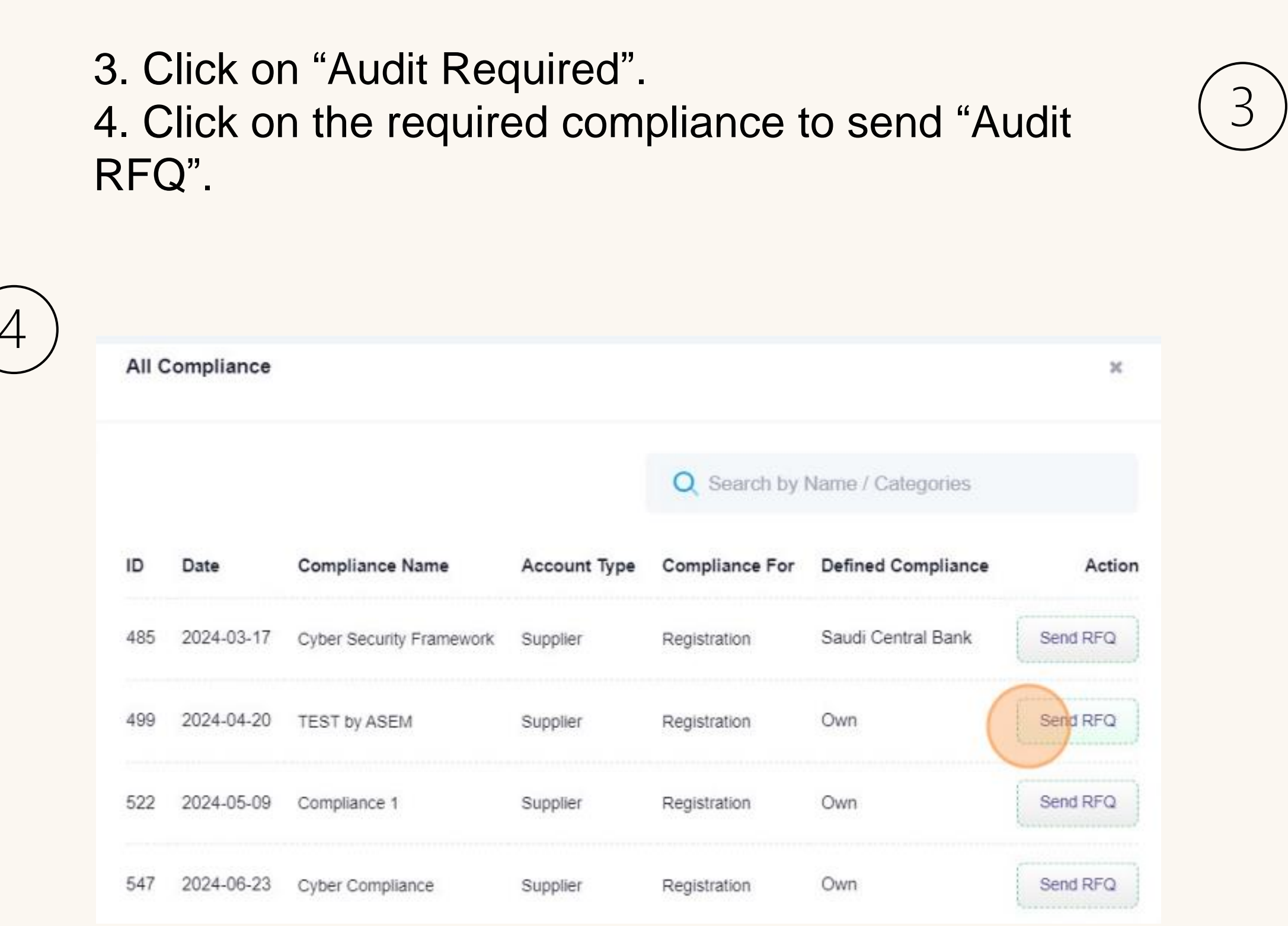

| Big Org<br>Category: Activities of households as employers; undifferentiated | Rating: (0)                                       | View<br>Profile | Send Request      |
|------------------------------------------------------------------------------|---------------------------------------------------|-----------------|-------------------|
| goods- and services-producing activities of households                       |                                                   |                 | Audit Required    |
| Business Economy Media                                                       | Rating:                                           | View<br>Profile | Send Request      |
| Category. Administrative and support service activities                      | (0.0000)                                          |                 | Audit Required    |
| Business Trading                                                             | Rating: $\star \star \star \star \star \star (0)$ | View            | Send Request      |
| Category: Financial and insurance activities                                 | (U reviews)                                       |                 | Audit Required    |
| Comp1                                                                        | Rating: $\star \star \star \star \star (0)$       | View            | Send Request      |
| Category: Agriculture, Forestry and Fishing                                  | (0 reviews)                                       | Tione           | No Audit Required |
| DWS Group                                                                    | Rating:                                           | View            | Send Request      |
| Category: Financial and insurance activities                                 | (0 reviews)                                       | Profile         | Audit Required    |
| Electronics                                                                  | Rating + + + + + (0)                              | View            | Respond           |
| Category: Information and Communication                                      | (0 reviews)                                       | Profile         | No Audit Required |

- 5. Fill all required information to send "Audit RFQ".
- 6. Select one or more than one from audit firms to request quotation.

|                 | Request For                                        | Quotation                                                                                                   |                                                 |                    |                                  | ×      | Search                                                                                               |  |
|-----------------|----------------------------------------------------|----------------------------------------------------------------------------------------------------|-------------------------------------------------|--------------------|----------------------------------|--------|----------------------------------------------------------------------------------------------------|--|
| example@glasshi | RFQ#                                               | 000000332                                                                                                   |                                                 | Classifications    | Select 3rd-Party Classifications | ~      |                                                                                                    |  |
| Select all      | Title *                                            | T                                                                                                    |                                                 | From Date *        | 07/29/2024                       | •      |                                                                                                    |  |
|                 | Upload File                                        |                                                                                                    |                                                 | To Date *          |                                  |        | Start Dataset                                                                                        |  |
|                 | Sender                                             | Choose File N                                                                                               | o file chosen                                   |                    | mm/aa/yyyy                       |        | Ande Request                                                                                         |  |
|                 | Sender                                             | Choose File No<br>vices Vender                                                                              | Email: ahm                                      | neddev@yopmail.cor | mm/dd/yyyy<br>m Head Office Add  | dress: | Audit Required Audit Required Send Required Send Required Audit Required Audit Required              |  |
|                 | Sender<br>Complian<br>Selected Co                  | Choose File No<br>vices Vender<br>ce Name: TEST to<br>mpliance Classificat<br>ssifications will appear here | o file chosen<br>Email: ahm<br>by ASEM<br>ions: | neddev@yopmail.cor | mm/dd/yyyy<br>m Head Office Add  | dress: | Audit Required<br>Audit Required<br>Audit Required<br>Send Request<br>Audit Required<br>Send Request |  |
|                 | Sender<br>Complian<br>Selected Co<br>Selected clar | Choose File No<br>vices Vender<br>ce Name: TEST &<br>mpliance Classificat<br>ssifications will appear here  | Email: ahm                                      | eddev@yopmail.cor  | mm/dd/yyyy                       | dress: | Audit Request Audit Request Send Request Audit Request Send Request Send Request No Audit Requires   |  |

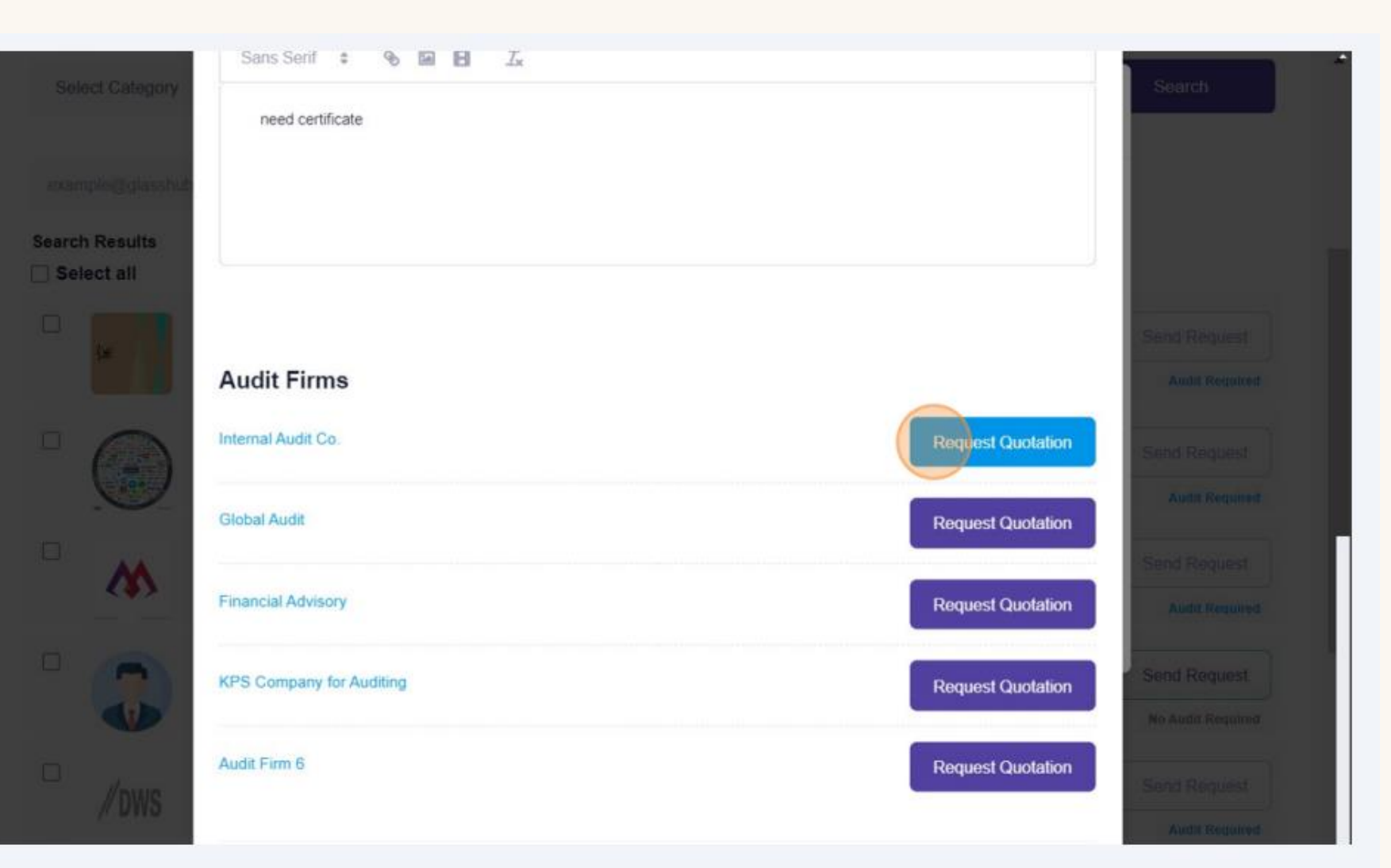

| <b>To</b><br>1.<br>2. | vi<br>Cl<br>Cl | <b>ew</b><br>ick<br>ick    | all y<br>on "/<br>on "' | <b>our</b><br>Aud<br>Viev | ' <b>"A</b> ı<br>its" ≍<br>v De | u <b>dits</b><br>> "All<br>etails' | "<br>Audits".<br>".   |             |            |                |
|-----------------------|----------------|----------------------------|-------------------------|---------------------------|---------------------------------|------------------------------------|-----------------------|-------------|------------|----------------|
| All A                 | Registration   | n Audits                   | Projects                | Certificates              | Financials                      | Reports                            |                       | Quick Links |            | ser Manual     |
| All Audit             | ts<br>dits     | Pendin                     | g In Pr                 | ocess                     | Cancelled                       | Comple                             | eted                  |             |            |                |
| CODE                  | Date           | Audit<br>Firm              | Organization            | Live<br>Chat/Inbox        | Agreement                       | Audit<br>Requirements              | Audit Progress        |             | Status     | View<br>Detail |
| 0000000332            | 2024-<br>07-29 | Internal<br>Audit Co.      | Business<br>Trading     | Ð                         |                                 | View Details                       | Completion Percentage | 25%         | In Process |                |
| 000000314             | 2024-<br>07-17 | BCC -<br>Audit<br>Services | Electronics             | Ð                         |                                 | View Details                       | Completion Percentage | 0%          | In Process | ۲              |
| 000000183             | 2024-<br>05-07 | Audit Firm<br>3            | Electronics             | Ð                         |                                 | View Details                       | Completion Percentage | 0%          | Cancelled  | ۲              |
|                       |                |                            |                         |                           |                                 |                                    |                       |             |            |                |
| 0000000182            | 2024-<br>05-07 | Audit Firm<br>2            | Electronics             | Ø                         |                                 | View Details                       | Completion Percentage | 100%        | Completed  | ۲              |

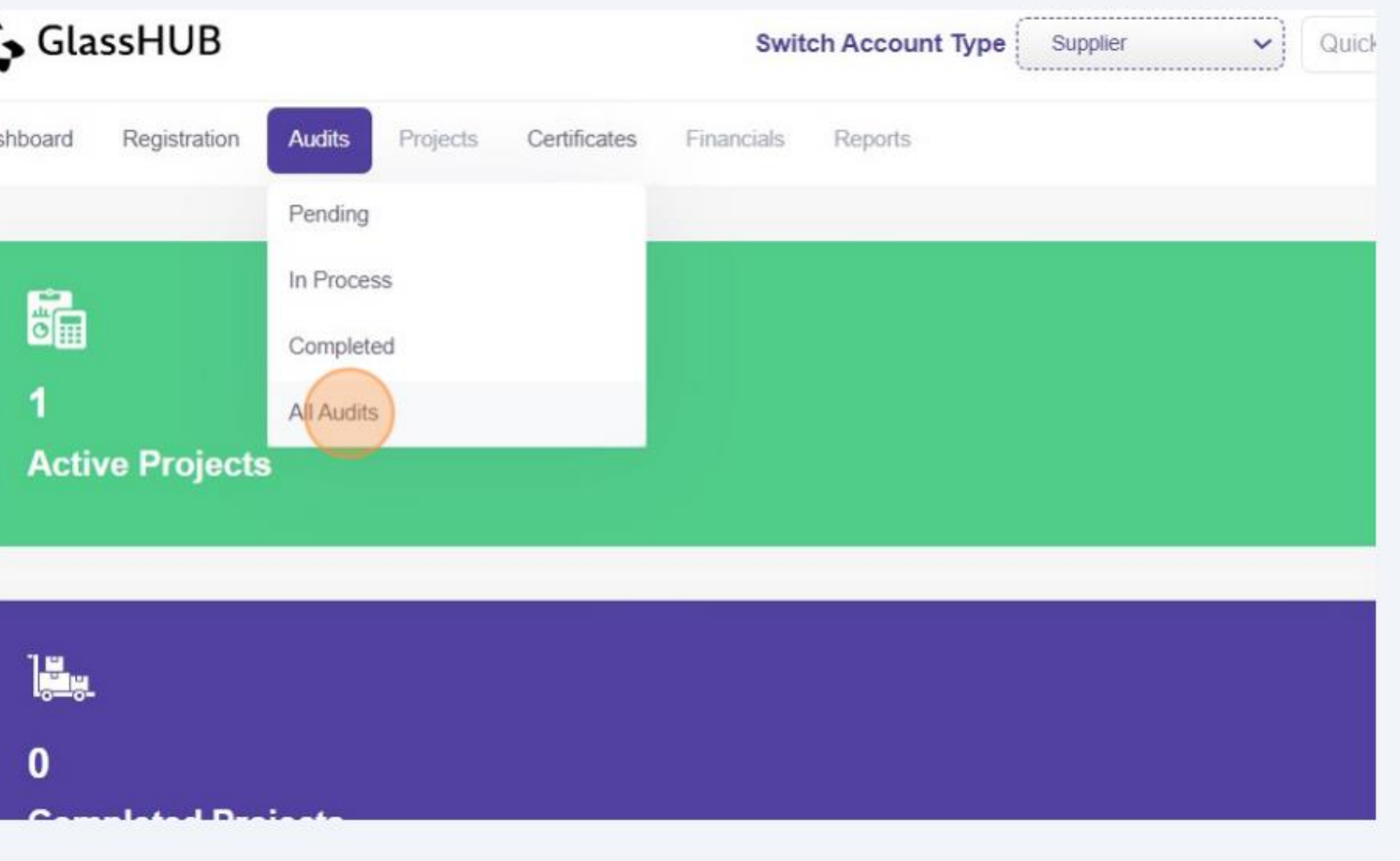

| nboard R  | egistration                                  | Audit                                                 | s Projects                                 | Certifica                       | ttes Finan                 | icials Reports                                                |                                          |                    | C           | Quick Lir      | nks      | User Manual                |
|-----------|----------------------------------------------|-------------------------------------------------------|--------------------------------------------|---------------------------------|----------------------------|---------------------------------------------------------------|------------------------------------------|--------------------|-------------|----------------|----------|----------------------------|
| CODE      | Date                                         | Audit<br>Firm                                         | Organization                               | RFQ                             | RFQ<br>Status              | Audit Quotation                                               | Quotation<br>Status                      | Live<br>Chat/Inbox | Audit<br>PO | PO<br>Status I | Payments | Audit<br>Requirements      |
| 000000332 | 2024-<br>07-29                               | Internal<br>Audit<br>Co:                              | Business<br>Trading                        | View<br>Edit                    | Approved                   | View<br>Quotation                                             | Pending v                                | Ø                  |             |                |          | View Details               |
|           |                                              |                                                       |                                            |                                 |                            | ic < <b>1</b> >                                               | м                                        |                    |             |                |          |                            |
|           |                                              |                                                       |                                            |                                 |                            |                                                               |                                          |                    |             |                |          |                            |
|           |                                              |                                                       |                                            |                                 |                            |                                                               |                                          |                    |             |                |          |                            |
| Classic   |                                              |                                                       |                                            |                                 |                            |                                                               |                                          |                    |             |                |          | 0 0                        |
| Glass     | HUB                                          | n Aud                                                 | its Projects                               | Certific                        | ates Fina                  | Switch Account                                                | Type Supplier                            |                    | Quick Se    | earch<br>Quick | Links    | User Manual                |
| Glass     | <b>HUB</b>                                   | n Aud                                                 | its Projects                               | Certific                        | ates Fina                  | Switch Account<br>Incials Reports                             | Type Supplier                            |                    | Quick Se    | earch<br>Quick | Links    | User Manual                |
| board F   | HUB<br>Registratio<br>Date                   | n Aud<br>Audit<br>Firm                                | its Projects<br>Organization               | Certific                        | ates Fina<br>RFQ<br>Status | Switch Account<br>Incials Reports<br>Audit Quotation          | Type Supplier<br>Quotation<br>Status     | Live<br>Chat/Inbox | Quick Se    | PO<br>Status   | Links    | User Manual<br>User Manual |
| CODE      | HUB<br>Registratic<br>Date<br>2024-<br>07-29 | an Audit<br>Audit<br>Firm<br>Internal<br>Audit<br>Co. | Its Projects Organization Business Trading | Certific<br>RFQ<br>View<br>Edit | RFQ<br>Status              | Switch Account anciats Reports Audit Quotation View Quotation | Type Supplier Quotation Status Pending v | Live<br>Chat/Inbox | Quick Se    | PO<br>Status   | Links    | User Manual<br>User Manual |

GlassHUB | Home Page

#### View "Quotation" from Audit Firm

#### Take an action in the "Quotation" and Reply back with PO

Copyright © 2024 GlassHUB. All rights reserved.

25

2)

Once audit firm accepts PO, Payment button shows up.

- 1. To start "Payment" Operation either "Online payment" or "Wire Transfer"
- 2. Fill all required information and upload the receipt of Transaction.

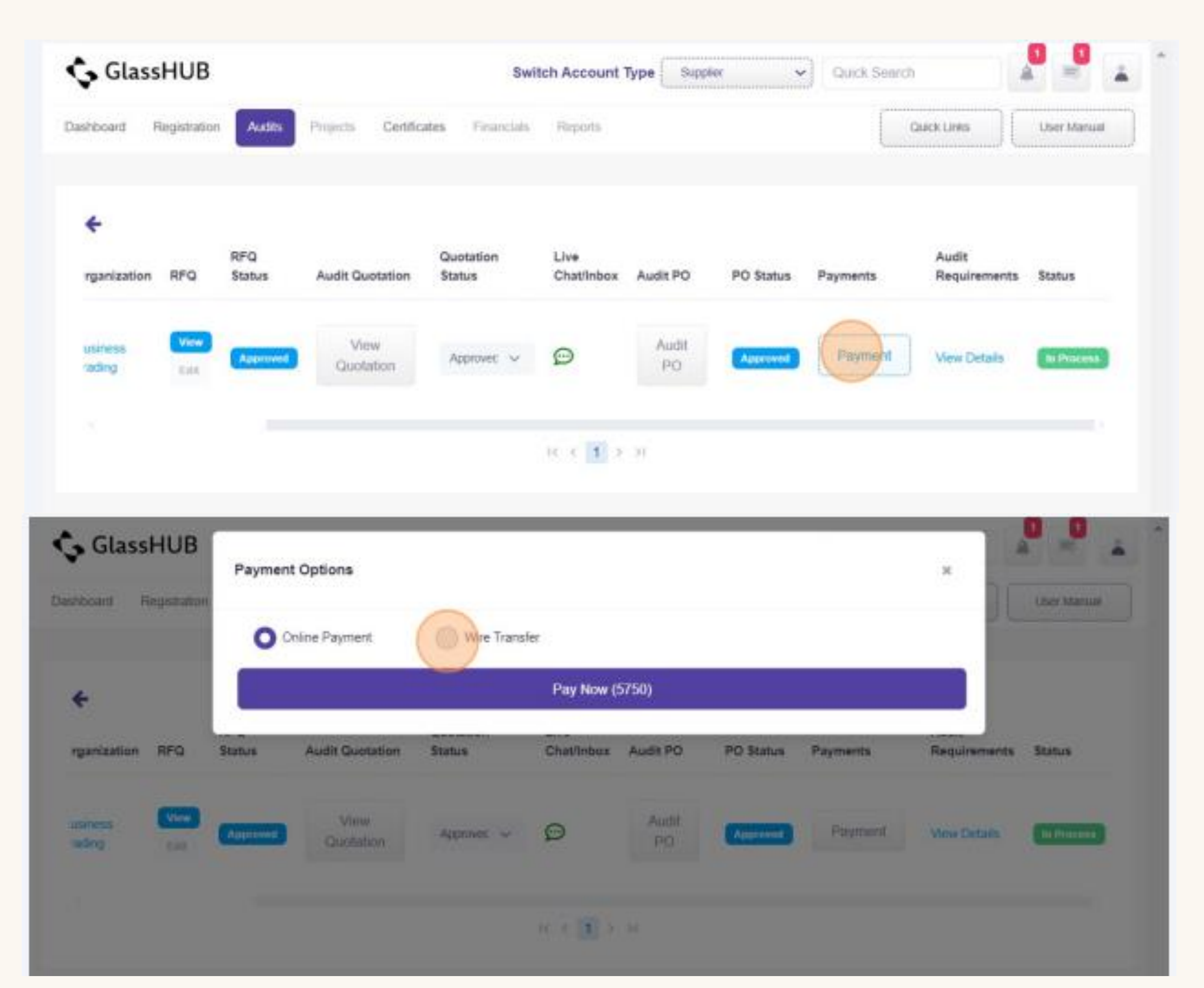

Click on "View Details" to start uploading evidence.

| shboard          | Registrat                | ion Audits          | Projects | Certificates  | Financials        | Reports             |                    |             |              | Quick Links | User Mani             | Jai |
|------------------|--------------------------|---------------------|----------|---------------|-------------------|---------------------|--------------------|-------------|--------------|-------------|-----------------------|-----|
| <b>←</b><br>Date | Audit<br>Firm            | Organization        | RFQ      | RFQ<br>Status | Audit Quotation   | Quotation<br>Status | Live<br>Chat/Inbox | Audit PO    | PO<br>Status | Payments    | Audit<br>Requirements | 1   |
| 2024-<br>07-29   | Internal<br>Audit<br>Co: | Business<br>Trading | View     | Approved      | View<br>Quotation | Approvec 🗸          | Ø                  | Audit<br>PO |              | (           | View Details          |     |

26

 $\left(2\right)$ 

GlassHUB | Home Page

#### Lastly, confirm uploading all evidence. Once it confirms you won't be able to add/edit.

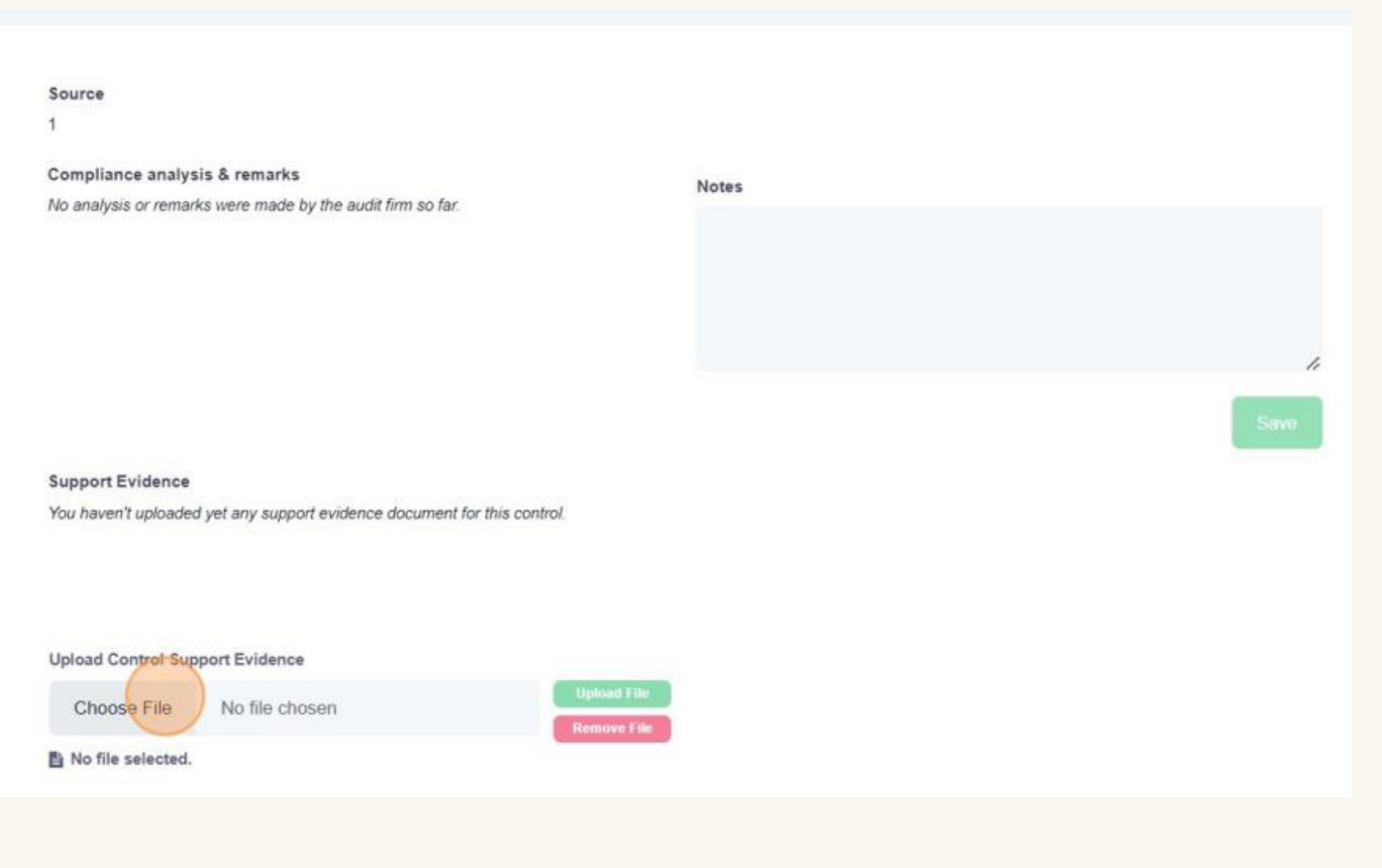

View all listed/expired certificates by Suppliers.

| <b>\$</b> G | ilassHUB        |                   |                                       |                     |            | Switch Account Type | Supplier    | <b>~</b> (0.00) |             |
|-------------|-----------------|-------------------|---------------------------------------|---------------------|------------|---------------------|-------------|-----------------|-------------|
| Dashboar    | d Registration  | Audits Projects   | Certificates Financials               | Reports             |            |                     |             | Quick Links     | User Manual |
| AI          | I Certificate   |                   |                                       |                     |            |                     |             | CSV             | PDF         |
|             | All Certificate | Expired Certif    | icate                                 |                     |            |                     |             |                 |             |
| Ref<br>No   | Company Name    | Certificate       | Category                              | Compliance          | Validity   | Expiry Date         | Verfication | Preview         | A           |
| 138         | DWS Group       | Security Complian | Financial and<br>insurance activities | Security Compliance | 2026-04-23 | 2026-04-23          | ~           | ۲               |             |
|             |                 |                   |                                       | I< <                | 1 > >      |                     |             |                 |             |

Download all "Audit Reports & Certificates" 1. Click on "CoC" to accept it.

| improto         | d Audits              |          |                 |           |                 |                      |        |   |                 |                         |          |
|-----------------|-----------------------|----------|-----------------|-----------|-----------------|----------------------|--------|---|-----------------|-------------------------|----------|
| All Audit       | s Pend                | ing      | In Process      | Cancelled | Con             | npleted              |        |   |                 |                         |          |
| ive<br>hatinbox | Audit<br>Requirements | Audit Pr | rogress         |           | Audit<br>Report | Audit<br>Certificate | coc    |   | Rate<br>Audit   | Rating by Audit<br>Firm | Status   |
|                 | View Details          | Comple   | tion Percentage | 100%      | h               | lk                   |        | ~ | Rate<br>Now     | * * * * * (5.00)        | Congists |
| 9               | View Details          | Comple   | tion Percentage | 100%      | B               | Bi -                 | Accept | ~ | Pratta<br>Balan | *****(3.00)             | Complete |
| 0               | Mew Details           | Comple   | tion Percentage | 100%      | B.              | B.                   | Accept | ~ |                 | ****                    | Complete |

14 4 1 2 21

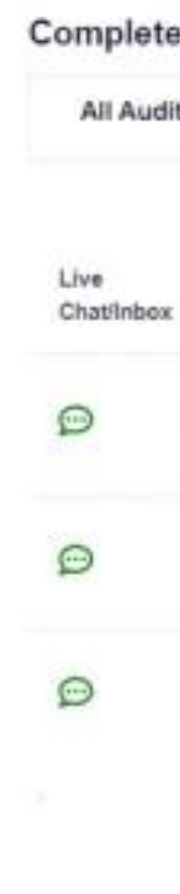

#### 2. Start to "Rate" Audit Firm and review audit firm rating

| d  | Audits               |       |                   |           |                 |                      |        |    |                  |                         |           |
|----|----------------------|-------|-------------------|-----------|-----------------|----------------------|--------|----|------------------|-------------------------|-----------|
| 5  | Pendi                | ing   | In Process        | Cancelled | Com             | pleted               |        |    |                  |                         |           |
| AR | udit<br>lequirements | Audit | Progress          |           | Audit<br>Report | Audit<br>Certificate | coc    |    | Rate<br>Audit    | Rating by Audit<br>Firm | Status    |
| v  | lew Details          | Compl | etion Percentage  | 100%      | B.              | B                    | Accept | •( | Rate             | * * * * * (5.00)        | Completed |
| v  | lew Details          | Comp  | etion Percentage  | 100%      | n.              | n.                   | Accept |    | Hipter<br>Nicher | ****(3.00)              | Completed |
| v  | ew Details           | Compl | letion Percentage | 100%      | ħ               | B                    | Accept |    | Haini<br>Now     | *****(4.00)             | Completed |

View all listed/expired certificates by Suppliers.

| <b>\$</b> G | ilassHUB        |                   |                                       |                     |            | Switch Account Type | Supplier    | <b>~</b> (0.00) |             |
|-------------|-----------------|-------------------|---------------------------------------|---------------------|------------|---------------------|-------------|-----------------|-------------|
| Dashboar    | d Registration  | Audits Projects   | Certificates Financials               | Reports             |            |                     |             | Quick Links     | User Manual |
| AI          | I Certificate   |                   |                                       |                     |            |                     |             | CSV             | PDF         |
|             | All Certificate | Expired Certif    | icate                                 |                     |            |                     |             |                 |             |
| Ref<br>No   | Company Name    | Certificate       | Category                              | Compliance          | Validity   | Expiry Date         | Verfication | Preview         | A           |
| 138         | DWS Group       | Security Complian | Financial and<br>insurance activities | Security Compliance | 2026-04-23 | 2026-04-23          | ~           | ۲               |             |
|             |                 |                   |                                       | I< <                | 1 > >      |                     |             |                 |             |

- 1. Request Registration with Organizations and Suppliers.
- 2. Receive Audit requests and replay with Quotations.
- 3. Provide justifications and managing evidence.
- 4. Export Draft and final audit report and certificate.
- 5. Pass and collect audit payments.

| GlassHUB                               |                                                                              | Switch Account Type Audit Firm |
|----------------------------------------|------------------------------------------------------------------------------|--------------------------------|
| sshboard Registration Audits Certifica | ates Financial Reports                                                       | Quick Links                    |
| 2<br>Active Audits                     | کھی۔<br>4<br>Completed Audits                                                | E<br>4,887.50 SAR<br>Revenue   |
|                                        | Audit Firm Performance                                                       | You may also signup as         |
| 8.00                                   | =                                                                            | Organization                   |
|                                        |                                                                              | Supplier Regulator             |
| 6.00                                   |                                                                              |                                |
|                                        |                                                                              |                                |
|                                        |                                                                              |                                |
| 4.00                                   |                                                                              |                                |
|                                        |                                                                              |                                |
| 2.00                                   |                                                                              |                                |
|                                        |                                                                              |                                |
| 0.00                                   |                                                                              |                                |
| 0.00                                   | Internal Audit Co.                                                           | Get Started                    |
|                                        | Reviews Complete Audit Avg. Response Time (Hours) Avg. Auditing Time (Hours) |                                |

Ģ

#### GlassHUB | User Manual

# Audit Firm – User Manual

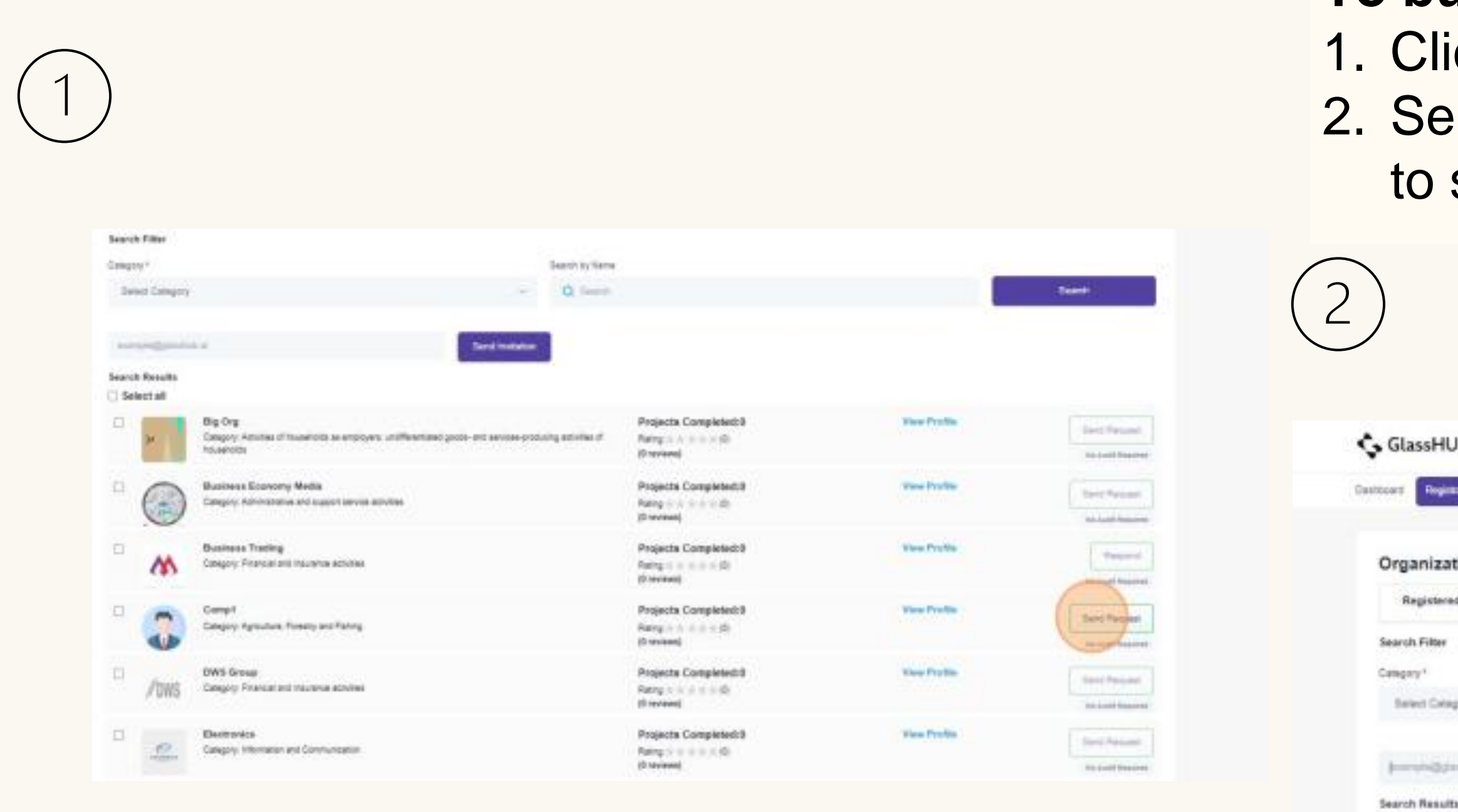

Select all

0

#### To build your connections with suppliers.

 Click on "Registration" > "Suppliers".
 Send "Request Registration" and "Invitation" to suppliers to sign up.

|                                                  |                                          |                                      |                                                                      | Switch Account Type | Add Des  |
|--------------------------------------------------|------------------------------------------|--------------------------------------|----------------------------------------------------------------------|---------------------|----------|
| Auto Certicore                                   | Present Tepers                           |                                      |                                                                      |                     |          |
| Registration                                     |                                          |                                      |                                                                      |                     |          |
| New Requests                                     | Request Registration                     |                                      |                                                                      |                     |          |
|                                                  |                                          | Search by Ner                        |                                                                      |                     |          |
|                                                  |                                          | <ul> <li>Q faund</li> </ul>          | n.                                                                   |                     |          |
|                                                  |                                          | Sand Instalant                       |                                                                      |                     |          |
|                                                  |                                          |                                      |                                                                      |                     |          |
| Big Org<br>Category Advites (Freue<br>households | alistik as antinyek untifikasilake posit | and services-producing activities of | Projects Completed:0<br>Autog = = = = = (0)<br>(0 milees)            | View                |          |
| Business Economy M<br>Category Administrative an | edia<br>10 august servita activities     |                                      | Projects Completed:0<br>Rating = = = = = = = = = = = = = = = = = = = | View 7              | votile . |

#### To build your connections with Organizations:

- 1. Click on "Registration" > "Organization".
- 2. Send request registration and invitation to organization to sign up.

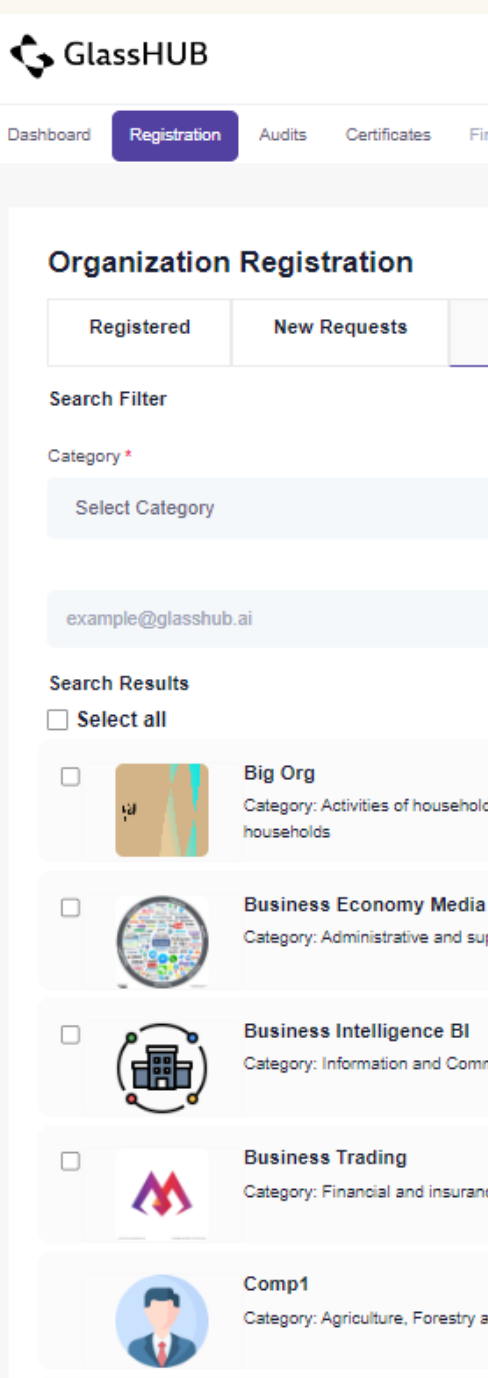

Ģ

|                                                                                |                                                    | Switch Account Type | (4.75) <b>***</b>              |
|--------------------------------------------------------------------------------|----------------------------------------------------|---------------------|--------------------------------|
| inancial Reports                                                               |                                                    |                     | Quick Links                    |
|                                                                                |                                                    |                     |                                |
|                                                                                |                                                    |                     |                                |
| Request Registration                                                           |                                                    |                     |                                |
|                                                                                |                                                    |                     |                                |
| Search by Name                                                                 |                                                    |                     |                                |
| <ul> <li>✓ O Search</li> </ul>                                                 |                                                    |                     | Search                         |
| Send Invitation                                                                |                                                    |                     |                                |
|                                                                                |                                                    |                     |                                |
| lds as employers; undifferentiated goods- and services-producing activities of | Projects Completed:0<br>Rating: (0)<br>(0 reviews) | View Profile        | Send Request No Audit Required |
| a<br>upport service activities                                                 | Projects Completed:0<br>Rating: (0)<br>(0 reviews) | View Profile        | Send Request                   |
| imunication                                                                    | Projects Completed:0<br>Rating: (0)<br>(0 reviews) | View Profile        | Send Request                   |
| nce activities                                                                 | Projects Completed:0<br>Rating: (0)<br>(0 reviews) | View Profile        | Respond<br>No Audit Required   |
| and Fishing                                                                    | Projects Completed:0<br>Rating: (0)<br>(0 reviews) | View Profile        | Sent<br>No Audit Required      |
|                                                                                | (0 reviews)                                        |                     | No Audit Required              |

#### To view all audit requests:

- 1. Click on "Audits" > "Audit Requests".
- 2. Review RFQs and take an action either to accept or reject.

#### Ş

| 🗘 GlassH      | IUB        |                           |          |           |              |     |            |           |                  | Switch A | Account Type | Audit Firm     | (4.75)           | *           |
|---------------|------------|---------------------------|----------|-----------|--------------|-----|------------|-----------|------------------|----------|--------------|----------------|------------------|-------------|
| Dashboard Reg | gistration | Audits Certificates Finan | cial Re  | ports     |              |     |            |           |                  |          |              |                |                  | Quick Links |
| Audits R      | equests    |                           |          |           |              |     |            |           |                  |          |              |                |                  |             |
| Reques        | st In      | Process Cancelle          | d        | Completed |              |     |            |           |                  |          |              |                |                  |             |
| CODE          | Date       | Customer Name             | Туре     | Live Chat | Audit For    | RFQ | RFQ Status | Quotation | Quotation Status | Audit PO | PO Status    | Agreement      | Audit Progress   | Payment     |
| 000000355     | 2024-08-01 | Ahmed Services Supplies   | Supplier | Ð         | Registration | RFQ | Approvec 🗸 | Quotation |                  |          |              |                |                  |             |
| 000000354     | 2024-08-01 | Classic Cars              | Supplier | P         | Registration | RFQ | Approvec 🗸 | Quotation |                  |          |              |                |                  |             |
| 000000353     | 2024-08-01 | Supplies Shahad           | Supplier | ÷         | Registration | RFQ | Approvec 🗸 | Quotation | Approved         | PO       | Select Or 🗸  |                | View Details (j) | Payment     |
| 000000340     | 2024-07-31 | شركة المحات البيئية       | Supplier | ÷         | Registration | RFQ | Approvec 🗸 | Quotation | Approved         | PO       | Approvec 🗸   | <mark>ی</mark> | View Details     | Payment     |
| 000000337     | 2024-07-30 | Beauty Factory            | Supplier | ç         | Registration | RFQ | Approvec 🗸 | Quotation | Approved         | PO       | Approvec 🗸   | <mark>)</mark> | View Details     | Payment     |
| 000000332     | 2024-07-29 | Devices Vender            | Supplier | ç         | Registration | RFQ | Approvec 🗸 | Quotation | Approved         | PO       | Approvec 🗸   |                | View Details     | Payment     |

- 1. Fill all required information to send "Audit Quotation".
- 2. Take an action on issued "PO" by supplier and proceed the agreement.

| Audits       | Reques | sts        |           |                     |          |            |           |                  |         |
|--------------|--------|------------|-----------|---------------------|----------|------------|-----------|------------------|---------|
| Requ         | est    | In Process | Cancelled | Completed           |          |            |           |                  |         |
| udit For     | RFQ    | RFQ Status | Quotation | Quotation<br>Status | Audit PO | PO Status  | Agreement | Audit Progress   | Payment |
| legistration | RFQ    | Approvec 🗸 | Quotation | Approved            | PO       | Select Or  |           | View Details (j) | Payment |
| egistration  | RFQ    | Approvec 🗸 | Quotation | Approved            | PO       | Approvec 🗸 |           | View Details     | Payment |
| :egistration | RFQ    | Approvec 🗸 | Quotation | Approved            | РО       | Approvec 🗸 |           | View Details     | Payment |
|              | BEO    | 01110      |           |                     |          |            |           |                  |         |

| s Req               | Audit Qu       | otation               |                              |            |                      |                          | ×      |            |
|---------------------|----------------|-----------------------|------------------------------|------------|----------------------|--------------------------|--------|------------|
| quest               | Quotationá     | 000000227             |                              | From *     | 07/31/2024           |                          | •      |            |
| Curtor              | Title *        | Comply                |                              | To *       | 08/07/2024           |                          |        |            |
| Name                | Upload<br>File | Choose File           | No file chosen               |            |                      |                          |        | PO Status  |
| که (محالا<br>الیکیا | Sending        | Ву                    |                              | Sending    | g To                 |                          |        |            |
| Beauty<br>Factory   |                | Internal Audit<br>Co. |                              | 3          | مركة المعدات البينية |                          |        | Approved 🗸 |
| Devices<br>/ender   | Email:         |                       | internalaudit@mailinator.com | Email:     |                      | envsup@yopmail.com       |        | Approved 🗸 |
| Anti-Mo             | Head Office    | Address:              | null                         | Head Offic | e Address:           | Al Malqa, Riyadh Saudi A | vrabia |            |
| aunde<br>nst.       | Item *         |                       | Quantity *                   | Unit Price |                      | Amount *                 |        |            |
| Sweet<br>Candy      | NCA Comp       | plaince - [IDS Org]   | 1                            | Enter Un   | it Price             | 0                        |        | Approved ~ |
| Compar              | Description    |                       |                              |            |                      |                          |        |            |
| supplier            | Enter D        | escription            |                              |            | h                    |                          |        |            |

#### GlassHUB | User Manual

### Audit Firm – User Manual

| $\left(1\right)$ |                                               |                  |                                                                                                    |                                          | (2) |                        |
|------------------|-----------------------------------------------|------------------|----------------------------------------------------------------------------------------------------|------------------------------------------|-----|------------------------|
|                  |                                               |                  |                                                                                                    | L                                        |     | Ġ GlassHUB             |
|                  | *                                             |                  |                                                                                                    |                                          |     | Dashboard Registration |
|                  | Control No: 1 / 1                             | Control Status * |                                                                                                    |                                          |     |                        |
|                  | Control Classifications: RFQ Classifications: | Compliant O      | Non-Compliant O Not-Applicable                                                                                            | Previous Finish                          |     | <del>&lt;</del>        |
|                  | Advanced                                      |                  | Add Justification                                                                                                    |                                          |     | Control No: 1 / 1      |
|                  | Control Name*<br>Cybersecurity Strategy       |                  | Need More Evidence                                                                                                    |                                          |     | Control Classificat    |
|                  |                                               |                  |                                                                                                    | San                                      |     | Control Name *         |
|                  | Control #<br>1-1-3                            |                  | Control statement<br>The cybersecurity strategy must be reviewed per<br>intervals or upon changes to related laws and reg | iodically according to planned gulations |     | Cybersecurity 5        |
|                  | guidelines<br>NA                              |                  | On-site Assessment                                                                                                    |                                          |     | Control #<br>1-1-3     |

Click on "Control Status" depend on supplier's evidence.

- Add justifications if required to supplier and click on "Next" to proceed all controls.
- 2. Click on "Finish" to complete the audit report.

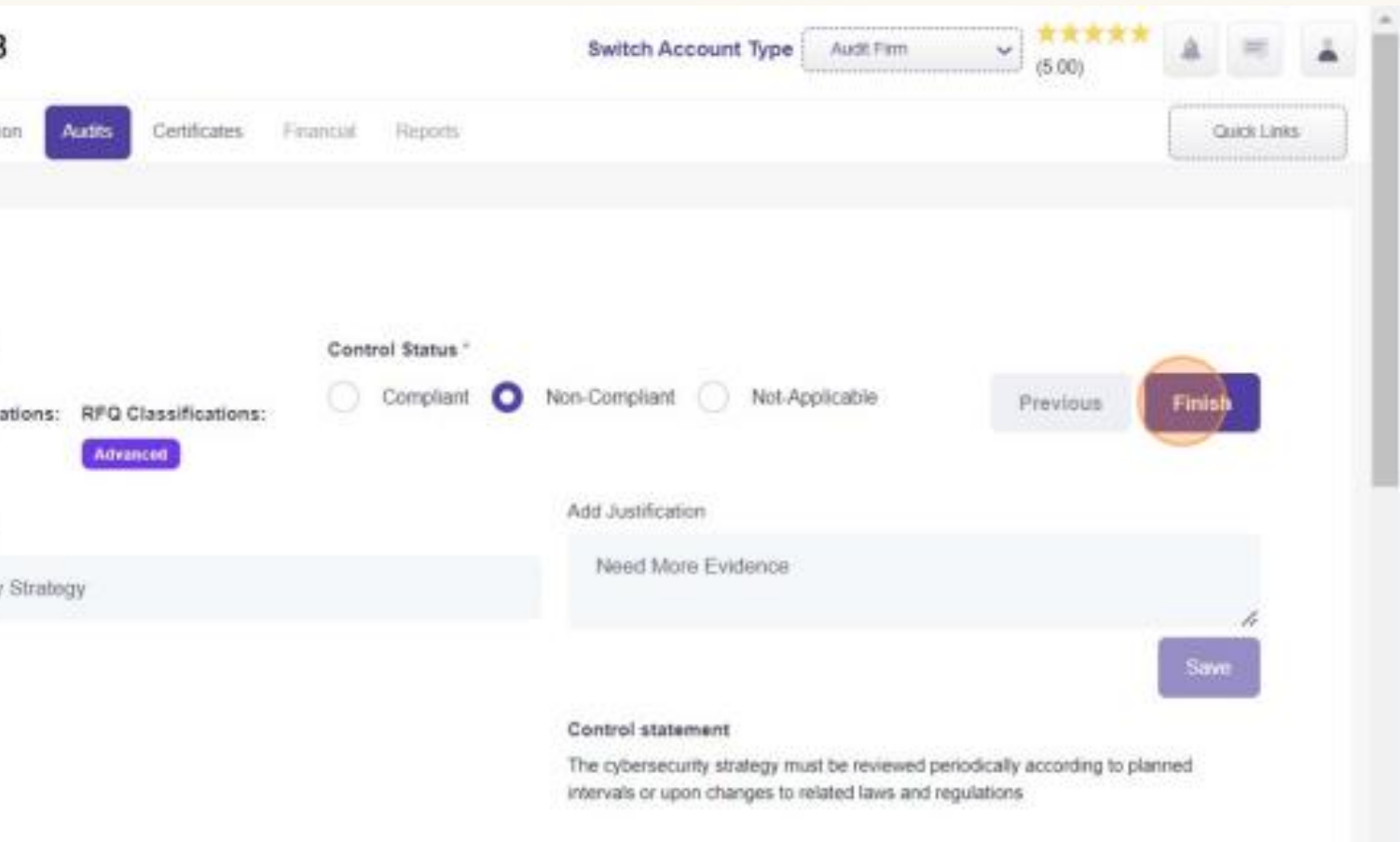

's evidence. er and click on "Next" to

Click on "Confirm" of adding justifications – if need to be added by supplier.
 Fill all required information to submit the audit report.

| hboard Registration Audits C                                              | Certificates Financial Reports               |                                             |                           |          | Quick Links |      |
|---------------------------------------------------------------------------|----------------------------------------------|---------------------------------------------|---------------------------|----------|-------------|------|
| Control No: 1 / 1<br>Control Classifications:                             | RFQ Classifications:                         | Control Status * Compliant Non-Compliant    | Not-Applicable            | Previous | Finish      |      |
| Control Name *                                                            |                                              |                                             | Control #                 |          |             |      |
| Cybersecurity Strategy                                                    |                                              |                                             | 1-1-3                     |          |             |      |
| Control statement<br>The cybersecurity strategy must be re<br>regulations | eviewed periodically according to planned in | tervais or upon changes to related laws and | guidelines<br>NA          |          |             |      |
| On-site Assessment                                                        |                                              |                                             | Notes<br>No more evidence |          |             |      |
| Support Evidence                                                          | png                                          |                                             |                           |          |             |      |
| Compliance analysis & remarks                                             |                                              |                                             |                           |          |             | - 11 |
| Normal + Normal +                                                         | : BI <u>U</u> S ୭୭ ↔ Ξ                       | - 🗄 🗎 🛕 🕅 Sans Serif 💲 🤇                    |                           |          |             |      |
|                                                                           |                                              |                                             |                           | Pravio   | Finish      |      |

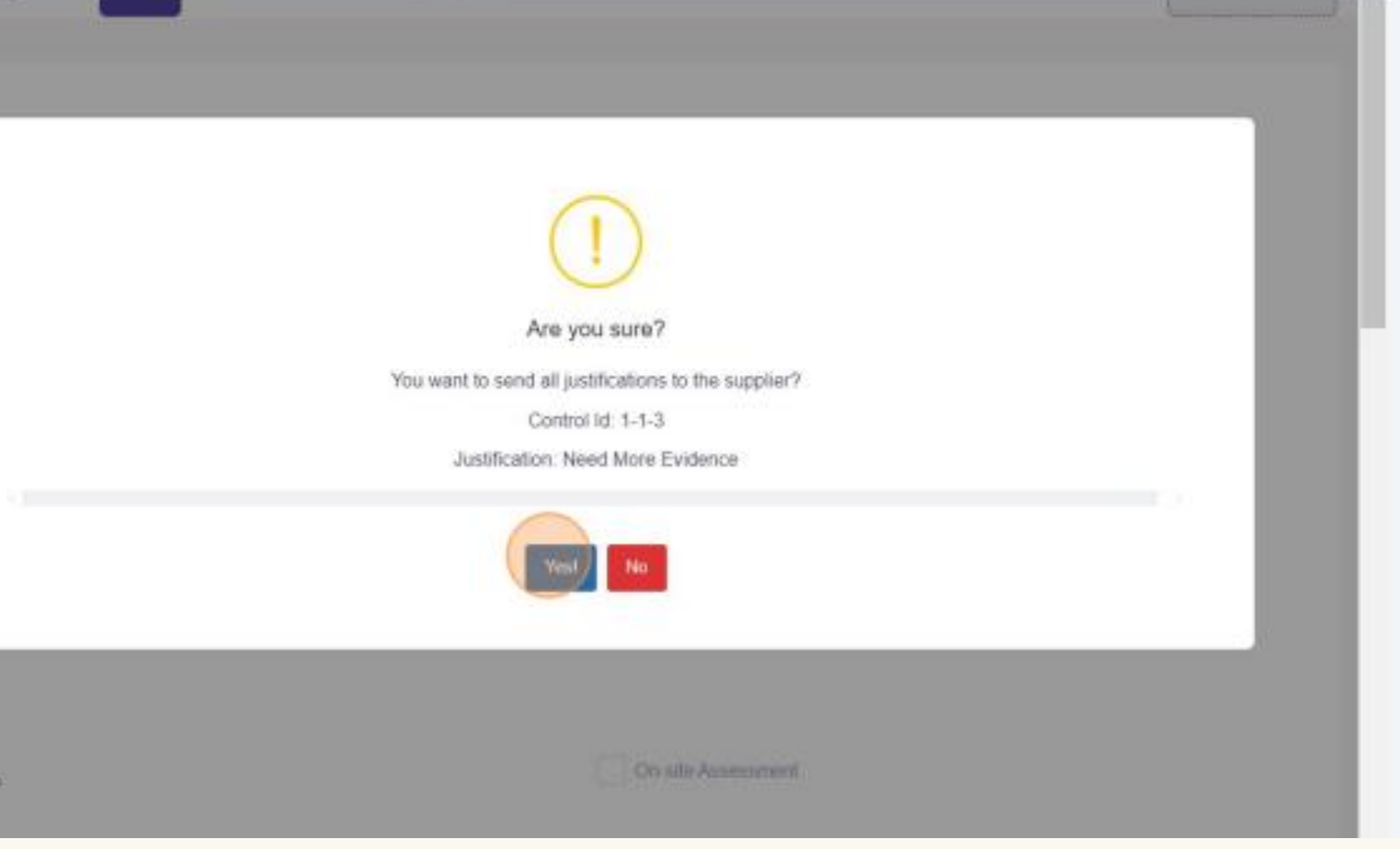

 After completing the Audit Report & Certificate, Supplier will receive Audit Documents and giving a rate.

 Audit firm upload invoice to GlassHUB Financial team, the payable amount will be released audit firm account.

|      | (nar       | na na           | euffs            |                      |                               |                | Swi          | toh Account 7 | ype Audit Fam       | <b>~</b> ) (5 00) |                 |              |       |
|------|------------|-----------------|------------------|----------------------|-------------------------------|----------------|--------------|---------------|---------------------|-------------------|-----------------|--------------|-------|
|      | relle      | đ               | Completed        |                      |                               |                |              |               |                     |                   |                 |              |       |
|      |            | Type<br>Suppler | Live Chatilitica | Audit Progress       | 100%                          | Audit Progress | Audit Status | Audit Report  | Audit Certification | Give Rate         | Rating<br>***** |              |       |
|      | ¢.         | Suppler         | Ø                | Completen Persentage | 100%                          | Mean Density   | (*****       | 8             |                     | Part New          | ***             |              |       |
|      |            | Suppler         | Ø                | Campionin Persentage | 100%                          | Vev Details    | Concerned    |               |                     | Rate Vice         | *****(5.00)     |              |       |
|      |            |                 |                  |                      | $u \in \overline{H} \times u$ |                |              |               |                     |                   |                 |              |       |
| Payı | nent       |                 |                  |                      |                               |                |              |               |                     |                   |                 |              | ж     |
| SR   | Date       | Pa              | yment Method     | I Payment ID         | Payment Status                | Paid Amo       | unt (Inc. VA | T) Paya       | able Amount (In     | c. VAT)           | payment summery | Invoice      |       |
| 1    | 2024-07-31 | Wi              | re Transfer      |                      | received                      | 17,250.00      | SAR          | 14,6          | 62.50 SAR           |                   | ۲               | Upload       | Send  |
|      |            |                 |                  |                      |                               |                |              |               |                     |                   |                 | NO THE SELEC | ciea. |

- Here's Audit Firm KPIs which shows 4 performance measurement KPIs.
- Audit firm could navigate "Revenue".

| 😋 GlassHUB                               |                        |                     | Switch Account Type Audit Firm (4.75) |             |  |  |  |
|------------------------------------------|------------------------|---------------------|---------------------------------------|-------------|--|--|--|
| Dashboard Registration Audits Certificat | tes Financial Reports  |                     |                                       | Quick Links |  |  |  |
| 4<br>Active Audits                       | 다.<br>5<br>Completed A | Audits              | 7,331.25 SAR         Revenue          |             |  |  |  |
| 24.00                                    | Audit Firm Performance | =                   | You may also signup as                |             |  |  |  |
|                                          |                        |                     | Organization<br>Supplier<br>Regulator |             |  |  |  |
| 18.00                                    |                        |                     |                                       |             |  |  |  |
| 12.00                                    |                        |                     |                                       |             |  |  |  |
| 6.00                                     |                        |                     |                                       |             |  |  |  |
| 0.00                                     | Internal Audit Co.     | diling Time (Hours) | Get Started                           |             |  |  |  |

# GlassHUB

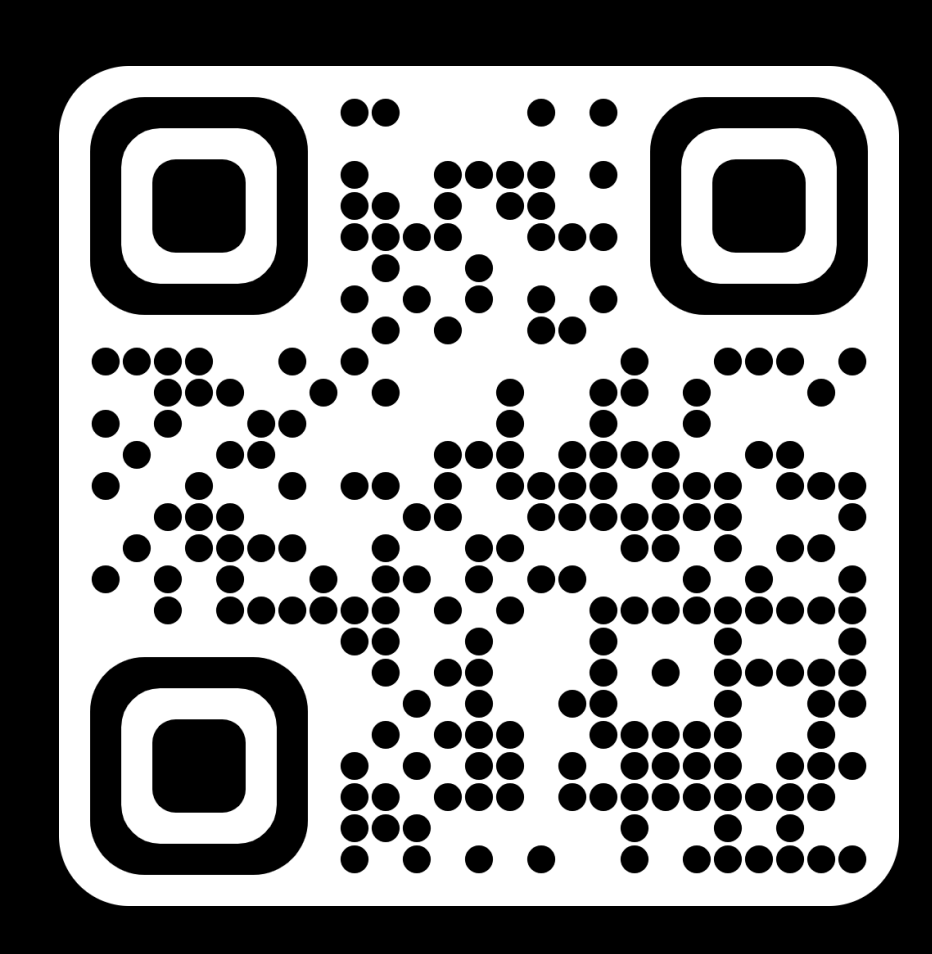

# THANK YOU

Contact us for more information

Feel free to email us all your questions or concerns

<u>customer1st@glasshub.ai</u> or reach us directly through calls, FaceTime or WhatsApp Phone +966 50 840 1100

www.glasshub.ai